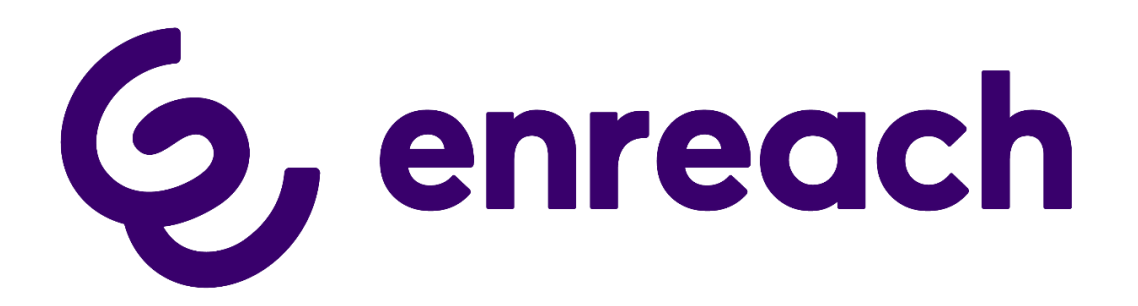

**Company Flex** 

Enreach GmbH Emil-Figge-Strasse 86 44227 Dortmund

Status: Released

 Pages:
 49

 Version:
 1.5

 Created:
 16.11.12

 Last change:
 06.10.23 16:19

by: Techel, Henning by: Techel, Henning

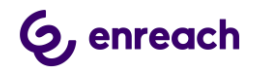

| History |            |        |         |                                           |  |
|---------|------------|--------|---------|-------------------------------------------|--|
| Nr      | Date       | Author | Chapter | Content                                   |  |
| 1.0     | 12.12.2019 | HT     | all     | Initiale Version                          |  |
| 1.1     | 15.01.2020 | HT     |         | Aktualisierung nach DTAG Rückmeldung      |  |
| 1.2     | 30.11.2020 | HT     | 4.1     | Timer Konfiguration für CompFlex SIPTrunk |  |
| 1.3     | 12.07.2021 | HT     |         | Deaktivierung von T.38                    |  |
| 1.4     | 19.07.2021 | HT     | 2, 3    | Minimum SwyxWare Version : 12.20          |  |
| 1.5     | 06.10.2023 | HT     |         | Hinweis auf SIP-URIs hinzugefügt          |  |
| -       | 1          |        |         |                                           |  |
|         |            |        |         |                                           |  |

# 6, enreach

Konfigurationsanleitung SwyxWare mit DTAG CompanyFlex SIP Trunk

| 1 | Eir                      | nleit                    | ung                                                                                | 4                     |
|---|--------------------------|--------------------------|------------------------------------------------------------------------------------|-----------------------|
| 2 | Ko                       | onfig                    | jurationsleitfaden für SwyxWare Administration                                     | 5                     |
|   | 2.1                      | Sta                      | ndort anlegen                                                                      | 5                     |
|   | <b>2.2</b><br>2.2<br>2.2 | <b>SIP</b><br>1.1<br>1.2 | <b>PTrunk-Gruppe</b><br>SIP Trunk-Gruppe anlegen<br>Eigenschaften der Trunk-Gruppe |                       |
|   | <b>2.3</b><br>2.3        | <b>SIP</b><br>.1         | <b>P-Trunk</b><br>SIP-Trunk anlegen<br>Eigenschaften des SIP-Trunks                | <b>20</b><br>20<br>26 |
| 3 | Ko                       | onfig                    | jurationsleitfaden für Configuration Planner                                       |                       |
|   | 3.1                      | Vo                       | raussetzungen                                                                      | 34                    |
|   | 3.2                      | SIP                      | P Trunk Gruppe anlegen                                                             | 34                    |
|   | 3.3                      | SIP                      | P Trunk anlegen                                                                    | 39                    |
| 4 | Eir                      | nste                     | Ilungen für CompFlex SIP Trunk                                                     | 46                    |
|   | 4.1                      | Tin                      | ner für den Rufaufbau                                                              | 46                    |

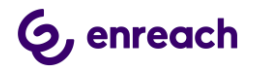

# 1 Einleitung

In diesem Dokument werden alle Schritte beschrieben, die notwendig sind, um eine SwyxWare/OctopusNetphone (ONPA) ohne ein zwischengeschaltetes Gateway an einem CompanyFlex SIP Trunk der Deutschen Telekom zu betreiben.

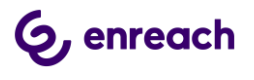

# 2 Konfigurationsleitfaden für SwyxWare Administration

Dieser Konfigurationsleitfaden kann verwendet werden ab SwyxWare/NetPhone 12.20.

Der CompanyFlex (SIP-Trunk) muss grundsätzlich in dem CompanyFlex-Adminstrationsportal konfiguriert werden. Erst mit dieser Konfiguration werden die für die Einrichtung auf der Telefonanlage benötigten Telefonie-Zugangsdaten im Portal angezeigt. Für den Zugang zu dem Portal erhalten die Kunden von der Telekom die notwenigen Zugangsdaten.

Ein detaillierte Anleitung finden Sie in der Telekom-Anleitung im Abschnitt "Business Service Portal / Adminstrationsportal": <u>https://hilfe.companyflex.de/de/einrichtung/sip-trunk# 82814</u>

Benötigte Informationen der Telekom:

- 1. Informationen zum kundenindividuellen Outbound Proxy
- 2. Registrierungsrufnummer
- 3. Telefonie Passwort
- 4. Zugewiesene Rufnummernblöcke und Einzelrufnummern

# 2.1 Standort anlegen

Über die SwyxWare Administration muss zuerst ein neuer Standort angelegt werden.

Die SwyxWare Administration öffnen, in der linken Navigation den Ordner "Standorte" auswählen, im Hauptfenster über das geöffnete Context-Menu und den Menüpunkt "Neuer Standort …" den Konfigurations-Wizard starten.

| DipPbx                                                                                                    | - [Konsolenstamm\SwyxWare A                                                                               | dministration\SwyxServer STAP-VM | SRV1-5\Standor  | te]                 | - 🗆 🗙             |
|----------------------------------------------------------------------------------------------------|----------------------------------------------------------------------------------------------------|----------------------------------|-----------------|---------------------|-------------------|
| 😧 Datei Aktion Ansicht Fenster ?                                                                                                    |                                                                                                    |                                  |                 |                     | _ 8 ×             |
| 🗢 🔿 🙋 📰 🖸 🔂 🖬 🗛                                                                                                    | 2                                                                                                    |                                  |                 |                     |                   |
| <ul> <li>Konsolenstamm</li> <li>SwyxWare Administration</li> <li>SwyxServer STAP-VMSRV1-1</li> <li>SwyxServer STAP-VMSRV1-5</li> <li>Benutzer</li> <li>Gruppen</li> <li>Standorte</li> <li>Trunk-Gruppen</li> <li>Trunk-Gruppen</li> <li>Weiterleitungstabelle</li> <li>Anrufberechtigungen</li> <li>Administrationsprofile</li> <li>SwyxFax</li> <li>Telefonbuch</li> <li>Aktive Rufe</li> <li>Steichungen</li> <li>Steichungen</li> <li>Meinstrationsprofile</li> <li>SwyzFax</li> <li>Telefonbuch</li> <li>Aktive Rufe</li> <li>Dienste (Lokal)</li> </ul> | Name Beschrei<br>Standort hi<br>Aktualisier<br>Liste expor<br>Ansicht<br>Symbole au<br>Am Raster<br>Hilfe | bung Landeskennz                 | Ortskennzahl In | iternationale Vorwa | Ferngesprächsvorv |
|                                                                                                    | <                                                                                                    |                                  |                 |                     | >                 |
| 9 Element(e)                                                                                                    |                                                                                                    |                                  |                 |                     |                   |

Abbildung 1: Neuen Standort hinzufügen

Die folgenden Screenshots zeigen die Konfigurationsdialoge des Wizards.

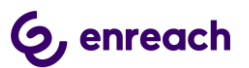

| Neuen Standort hinzufügen                                                                                                    |
|----------------------------------------------------------------------------------------------------|
| Standortname<br>Geben Sie den Namen und die Beschreibung des neuen Standortes ein.                                                                                                    |
| Ein Standort definiert einen Ort mit seinen spezifischen Parametern. In einem<br>SwyxWare-System mit verschiedenen Orten müssen einzelne Standorte definiert<br>werden. Die Benutzer und Trunk-Gruppen werden den Standorten zugewiesen. |
| Name: CompFlex Standort                                                                                                    |
| Beschreibung:                                                                                                    |
| Diesen Standort als Vorgabe verwenden.<br>Alle neu angelegten Benutzer werden diesem Standort zugewiesen, wenn kein<br>anderer Standort festgelegt wird.                                                                                 |
| < <u>Z</u> urück <u>W</u> eiter > Abbrechen                                                                                                    |

# Abbildung 2: Vergabe des Standortnamens

Im nächsten Dialog wird die Länderkennung, die Ortsvorwahl usw. konfiguriert.

| Neuen Stando                                                                                                    | rt hinzufügen 🛛 🗙                                                                                                    |
|----------------------------------------------------------------------------------------------------|----------------------------------------------------------------------------------------------------|
| Kennzahlen und Vorwahlen für den Stand<br>Geben Sie die Kennzahlen und Vorwahlen fü                                                                      | dort<br>ir diesen Standort an.                                                                                         |
| Durch die eingegebenen Parameter wird fest<br>der von einem SwyxWare-Benutzer oder eine<br>interpretiert wird. Dies ist besonders wichtig fi<br>bleiben. | gelegt, wie die Zielnummer eines Rufes,<br>em Trunk gestartet wird, vom System<br>ür Rufe, die im selben Ort oder Land |
| Ein Standort in Deutschland, in Berlin hätte o<br>Ortskennzahl '30', die internationale Vorwahl                                                          | lemnach die Landeskennzahl '49', die<br>'00' und die Femgesprächsvorwahl '0'.                                          |
| Eigene <u>L</u> andeskennzahl:                                                                                                    | 49                                                                                                    |
| Eigene <u>O</u> rtskennzahl:                                                                                                    | 231                                                                                                    |
| Internationale Vorwahl:                                                                                                    | 00                                                                                                    |
| Eemgesprächsvorwahl:                                                                                                    | 0                                                                                                    |
|                                                                                                    |                                                                                                    |
|                                                                                                    | < Zurück Weiter > Abbrechen                                                                                            |

#### Abbildung 3: Kennzahlen und Vorwahlen

Im nächsten Dialog wird die Amtsholungsziffer konfiguriert, die als erstes gewählt werden muss, wenn ein ausgehender Ruf zum SIP Provider eingeleitet werden soll.

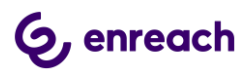

Bei Bedarf kann ein Abwurfplatz definiert werden, zu dem alle Rufe zugestellt werden, die nicht zugestellt werden können.

| Neuen Standort hinzufügen                                                                                                    |
|----------------------------------------------------------------------------------------------------|
| Nebenstellenbezogene Eigenschaften<br>Geben Sie die PBX-Einstellungen für diesen Standort an.                                                                                                    |
| Über die Amtsholung wird festgelegt, welche Nummer gewählt werden muss, um in das<br>öffentliche Netz wählen zu können.                                                                                             |
| Sie können auch mehrere Amtsholungen definieren. Diese müssen hier durch ein<br>Semikolon getrennt eingegeben werden.                                                                                               |
| Durch die Angabe einer internen Nummer für unzustellbare Rufe wird definiert, wohin<br>ankommende Rufe weitergeleitet werden, wenn der öffentlichen Rufnummer kein<br>SwyxWare-Benutzer bzw. Gruppe zugeordnet ist. |
| Amtsholungen: 0                                                                                                    |
| Unzustellbare Rufe an interne Nummer weiterleiten:                                                                                                    |
|                                                                                                    |
|                                                                                                    |
| < <u>Z</u> urück <u>W</u> eiter > Abbrechen                                                                                                    |

# Abbildung 4: Festlegen der Amtsholungsziffer

Abschließend wird die Zeitzone für den Standort festgelegt.

| Neuen Standort hinzufügen                                                                                                    | ×                    |
|----------------------------------------------------------------------------------------------------|----------------------|
| Zeitzone<br>Wählen Sie eine Zeitzone für diesen Standort aus.                                                                                                    | <del>ب</del> ې<br>پې |
| Geben Sie die Zeitzone an, die für diesen Standort verwendet wird.<br>Diese Informationen werden beispielsweise verwendet, um die Weiterleitungseinträge<br>einer Trunk-Gruppe zu interpretieren, die Zeitbeschränkungen haben. | e                    |
| <u>Z</u> eitzone:<br>[(UTC+01:00) Amsterdam, Berlin, Bern, Rom, Stockholm, Wien                                                                                                    | J                    |
| < <u>Z</u> urück Fertig stellen Abb                                                                                                    | orechen              |

#### Abbildung 5: Festlegen der Zeitzone

Nach dem Anlegen eines neuen Standortes wird dieser in der Standortübersicht angezeigt.

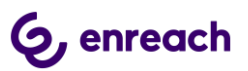

| DPbx - [Konsoler                                                                                                    | nstamm\SwyxWare Administ                                                                                                    | ration\SwyxServer STAP-VMSRV1-5\Standorte\CompFl                                                        | ex Standort] 🛛 🗕 🗖 🗙 |  |  |  |  |  |
|----------------------------------------------------------------------------------------------------|----------------------------------------------------------------------------------------------------|----------------------------------------------------------------------------------------------------|----------------------|--|--|--|--|--|
| 😟 Datei Aktion Ansicht Fenster ?                                                                                                    |                                                                                                    |                                                                                                    | _ 8 ×                |  |  |  |  |  |
|                                                                                                    |                                                                                                    |                                                                                                    |                      |  |  |  |  |  |
| <ul> <li>Konsolenstamm</li> <li>SwyxWare Administration</li> <li>SwyxServer STAP-VMSRV1-1</li> <li>SwyxServer STAP-VMSRV1-5</li> <li>Benutzer</li> <li>Gruppen</li> <li>Standorte</li> <li>CompFlex Standort</li> <li>Trunk-Gruppen</li> <li>Rufnummernzuordnungen</li> <li>Weiterleitungstabelle</li> <li>Arufberechtigungen</li> <li>Moministrationsprofile</li> <li>SwyxFax</li> <li>Telefonbuch</li> <li>Attive Rufe</li> <li>Sy SwyxFax</li> <li>Dienste (Lokal)</li> </ul> | Standort: 'CompFlex Stan<br>Beschreibung:<br>Landeskennzahl:<br>Ortskennzahl:<br>Internationale Vorwahl:<br>Ferngesprächsvorwahl:<br>Amtsvorwahl(en):<br>Unzustellbare Rufe leiten an:<br>Zeitzone:<br>Normal: | dort'<br>49<br>231<br>00<br>0<br>0<br>(UTC+01:00) Amsterdam, Berlin, Bern, Rom, Stockholm, Wien<br>Nein |                      |  |  |  |  |  |
| v                                                                                                    | Eigenschaften                                                                                                    |                                                                                                    |                      |  |  |  |  |  |
| 3 Element(e)                                                                                                    |                                                                                                    |                                                                                                    |                      |  |  |  |  |  |

Abbildung 6: Der neu angelegt Standort

# 2.2 SIP Trunk-Gruppe

#### 2.2.1 SIP Trunk-Gruppe anlegen

Nach dem Anlegen eines neuen Standorts muss anschließend über die SwyxWare Administration eine neue Trunk-Gruppe angelegt werden.

In der linken Navigation der SwyxWare Administration den Ordner "Trunk-Gruppen" auswählen, im Hauptfenster über das geöffnete Context-Menu und den Menüpunkt "Trunk-Gruppe hinzufügen..." den Konfigurations-Wizard starten.

| 🔅 IpPbx - [                                                                                                    | Konsolenstar | mm\SwyxWare Administration                                                                                               | \SwyxSer | ver STAP-VMSRV1-5\Trunk-Grup | pen]     | – 🗆 🗙 |
|----------------------------------------------------------------------------------------------------|--------------|----------------------------------------------------------------------------------------------------|----------|------------------------------|----------|-------|
| Observation     Ansicht     Fenster       Image: state of the state of the st | G   🐌        | A                                                                                                    |          |                              |          | _ & × |
| <ul> <li>Konsolenstamm</li> <li>SwyxWare Administration</li> <li>SwyxServer STAP-VMSRV1-1</li> <li>SwyxServer STAP-VMSRV1-1</li> <li>SwyxServer STAP-VMSRV1-5</li> <li>Benutzer</li> <li>Gruppen</li> <li>Standorte</li> <li>Trunk-Gruppen</li> <li>Trunk-Gruppen</li> <li>Trunk-Gruppen</li> <li>Weiterleitungstabelle</li> <li>Anrufberechtigungen</li> <li>Administrationsprofile</li> <li>SwyxFax</li> <li>Telefonbuch</li> <li>Atvike Rufe</li> <li>Sizeiehungen</li> <li>Dienste (Lokal)</li> </ul>                                                                                                    | Name         | Beschreibung Trunk-Gruppe hinzufügen Aktualisieren Liste exportieren Ansicht Symbole anordnen Am Raster ausrichten Hilfe | Typ      | Profil                       | Standort | Anru  |
| Enthält die Befehle zum Anpassen dieses Fenst                                                                                                    | ers.         |                                                                                                    |          |                              |          | 7     |

# Abbildung 7: Neue Trunk-Gruppe hinzufügen

Zuerst erfolgt wiederum die Vergabe eines möglichst aussagekräfigen Namens.

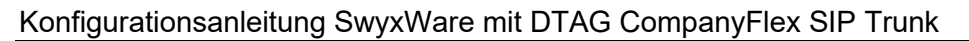

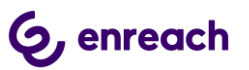

| Neue Trunk-Gruppe h                                                                                                    | iinzufügen                                                                                                   |
|----------------------------------------------------------------------------------------------------|----------------------------------------------------------------------------------------------------|
| Name und Beschreibung der Trunk-Gruppe<br>Geben Sie den Namen der Trunk-Gruppe und die B                                                                                                    | Beschreibung ein.                                                                                            |
| Geben Sie einen eindeutigen Namen für die Trunk-<br>anderweitig z.B. als Name für einen Trunk, einen Be<br>Telefonbucheintrag verwendet werden.<br>Geben Sie eine optionale Beschreibung ein, mit der<br>erkennen können. | Gruppe ein. Dieser darf nicht<br>enutzer, eine Gruppe oder als<br><sup>.</sup> Sie diese Trunk-Gruppe später |
| <u>N</u> ame der Trunk-Gruppe: CompanyFlex TG<br>Beschreibung:                                                                                                    | ă                                                                                                    |
| < 2                                                                                                    | urück Weiter > Abbrechen                                                                                     |

#### Abbildung 8: Name der Trunk-Gruppe

Im nächsten Dialog ist als Art der Trunk-Gruppe "SIP" und dann in der Drop-Down Liste entweder das Profil "Telekom CompanyFlex TCP (DE)" oder "Telekom CompanyFlex TLS (DE)" auszuwählen. Hierbei muss zwingend das TLS-Profil ausgewählt werden, wenn der Internet-Zugang, über den die Rufe erfolgen, nicht von der Deutschen Telekom selber stammt.

Ab der SwyxWare 13.20 stehen ausserdem die Profile 'Telekom CompanyFlex PPI TCP' und 'Telekom CompanyFlex PPI TLS' zur Verfügung. Diese Profile sind dann zu verwenden, wenn für den CompanyFlex Trunk kein CLIP No Screening gebucht wurde, aber ein Benutzer bei ausgehenden Rufen dennoch nicht seine eigene persönliche Rufnummer, sondern z.B. eine Gruppenrufnummer signalisieren will, die aus dem Rufnummernband des CompanyFlex Trunks stammt.

Für die Auswahl des TCP Profils muss außerdem sichergestellt sein, dass zur Namesauflösung der FQDNs die DNS Server der Telekom verwendet werden.

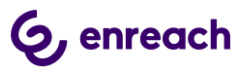

| Neue Tru                                                                                                    | Ink-Gruppe hinzufügen                                                                                                    |  |  |  |  |
|----------------------------------------------------------------------------------------------------|----------------------------------------------------------------------------------------------------|--|--|--|--|
| Art der Trunk-Gruppe<br>Geben Sie die Art der Trunk-Grup                                                                                                    | pe an und wählen Sie das geeignete Profil aus.                                                                                                    |  |  |  |  |
| Wählen Sie in der ersten Liste die Art der Trunk-Gruppe und in der zweiten Liste das zu<br>verwendende Profil aus. Wenn Sie Informationen benötigen, welches Profil in Ihrer<br>Installation erforderlich ist, schauen Sie in der SwyxWare-Administratordokumentation<br>nach.<br>Wenn Sie eine Trunk-Gruppe für einen hier nicht aufgeführten SIP-Dienstanbieter<br>erstellen möchten, wählen Sie das Profil 'Benutzerdefiniert' aus. Damit können Sie in<br>den folgenden Schritten alle erforderlichen Parameter eingeben. |                                                                                                    |  |  |  |  |
| <u>A</u> rt der Trunk-Gruppe:                                                                                                    | SIP                                                                                                    |  |  |  |  |
| <u>P</u> rofil:                                                                                                    | Telekom CompanyFlex PPI TCP         Telekom CompanyFlex PPI TLS         Telekom CompanyFlex PPI TLS         Telekom CompanyFlex TCP (DE)         Telekom CompanyFlex TLS (DE)         Telekom Trunk TCP (DE)         Telekom Trunk TLS (DE)         Telekom VoiceData (DE)         Telekom VoiceData TLS (DE) |  |  |  |  |
|                                                                                                    | Telenor (NO)<br>Telmekom (IT)                                                                                                    |  |  |  |  |

# Abbildung 9: Festlegen des Provider Profils

Im folgendenden Dialog wird der initiale Routingeintrag angelegt. Hier können die Voreinstellungen übernommen werden:

| Neue Trunk-Gruppe hinzufügen                                                                                                    | ×       |
|----------------------------------------------------------------------------------------------------|---------|
| Definition der Weiterleitung<br>Geben Sie an, für welche Rufe diese Trunk-Gruppe verwendet werden soll.                                                                                                    | Ś       |
| Je nach Auswahl werden Weiterleitungseinträge erstellt.<br>Öffentliche Rufnummem sollten im kanonischen Format (z.B. '+4930123456')<br>eingegeben werden, Sie können den Platzhalter '*' verwenden.<br>Trunks dieser Trunk-Gruppe verwenden<br>(•) <u>für alle extemen Rufe</u><br>(•) nur für exteme Rufe an <u>fo</u> lgende Zielrufnummer oder SIP-URI:<br>(•) für alle extemen Rufe und alle nicht zugewiesenen intemen Rufnummem<br>(•) für folgende inteme <u>R</u> ufnummem:<br>(•) Zunächst keine Weiterleitungseinträge erstellen |         |
| < <u>Z</u> urück <u>W</u> eiter > Ab                                                                                                    | brechen |

# Abbildung 10: Initialer Routingeintrag

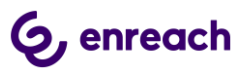

Anschließend erfolgt die Zuweisung des zuvor angelegten Standorts:

| Neue Trunk-Gruppe hinzufügen                                                                                                    | ×       |
|----------------------------------------------------------------------------------------------------|---------|
| Standortprofil<br>Wählen Sie das entsprechende Standortprofil für diese Trunk-Gruppe aus.                                                                                                    | ŝ       |
| Ein SwyxWare-Standort definiert alle ortsspezifischen Einstellungen, wie Zeitzone,<br>Amtsholung, Länder- und Ortskennzahl.<br>Bitte wählen Sie einen der aufgeführten Standorte aus, der dieser Trunk-Gruppe<br>zugewiesen werden soll.<br><u>S</u> tandort:<br>Beschreibung | •       |
| < <u>Z</u> urück <u>W</u> eiter > Ab                                                                                                    | brechen |

### Abbildung 11: Zuweisung des Standorts

Danach wird der Konfigurationsdialog abgeschlossen und die Trunk-Gruppe ist mit den entsprechenden Voreinstellungen angelegt.

| Neue Trunk-Gruppe hinzufügen |                                                                                              |    |  |  |
|------------------------------|----------------------------------------------------------------------------------------------|----|--|--|
|                              | Sie haben den Assistenten zum<br>Hinzufügen einer Trunk-Gruppe<br>erfolgreich abgeschlossen. |    |  |  |
|                              | Nach Beenden dieses Assistenten können Sie Trunks<br>zur erstellten Trunk-Gruppe hinzufügen. |    |  |  |
|                              | < Zurück [Fertig stellen] Abbrech                                                            | en |  |  |

# Abbildung 12: Beenden der Einrichtung

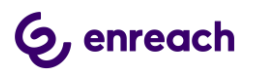

Die neu angelegte Trrunk-Gruppe wird in der Übersicht dargestellt.

| D IpPbx                                                                 | - [Konsolenstamm\Sv | wyxWare Administ | ration\SwyxServer S | STAP-VMSRV1-5\Trunk-Grupp | en]               | - 🗆 🗙          |
|-------------------------------------------------------------------------|---------------------|------------------|---------------------|---------------------------|-------------------|----------------|
| 🔁 Datei Aktion Ansicht Eenster ?                                        |                     |                  |                     |                           |                   | _ 8 ×          |
| 🗢 🔿 🙋 📰 🔍 🖼 🔢 🗛                                                         | G 8                 |                  |                     |                           |                   |                |
| Konsolenstamm                                                           | Name                | Beschreibung     | Тур                 | Profil                    | Standort          | Anrufberecht   |
| SwyxWare Administration     SwyxServer STAP-VMSRV1-1                    | Se CompanyFlex TG   |                  | SIP                 | Telekom CompanyFlex       | CompFlex Standort | Internal desti |
| SwyxServer STAP-VMSRV1-5                                                |                     |                  |                     |                           |                   |                |
| 🛃 Benutzer                                                              |                     |                  |                     |                           |                   |                |
| b i Standorte                                                           |                     |                  |                     |                           |                   |                |
| Trunk-Gruppen                                                           |                     |                  |                     |                           |                   |                |
| <ul> <li>Rufnummernzuordnungen</li> </ul>                               |                     |                  |                     |                           |                   |                |
| 🗿 Weiterleitungstabelle                                                 |                     |                  |                     |                           |                   |                |
| <ul> <li>Anrufberechtigungen</li> <li>Administrationsprofile</li> </ul> |                     |                  |                     |                           |                   |                |
| SwyxFax                                                                 |                     |                  |                     |                           |                   |                |
| Telefonbuch                                                             |                     |                  |                     |                           |                   |                |
|                                                                         |                     |                  |                     |                           |                   |                |
| Dienste (Lokal)                                                         |                     |                  |                     |                           |                   |                |
|                                                                         |                     |                  |                     |                           |                   |                |
|                                                                         |                     |                  |                     |                           |                   |                |
|                                                                         |                     |                  |                     |                           |                   |                |
|                                                                         | <                   |                  |                     |                           |                   |                |
| 8 Element(e)                                                            | 1                   |                  |                     |                           |                   |                |

Abbildung 13: Übersicht über alle Trunk-Gruppen

# 2.2.2 Eigenschaften der Trunk-Gruppe

In der Übersicht lassen sich über das Öffnen des Kontext-Menus auf die jeweilige Trunk-Gruppe die Eigenschaften der Trunk-Gruppe anzeigen und ändern.

Für den CompanyFlex Anschluss muss zwingend eine kundenindividuelle Anpassung vorgenommen werden.

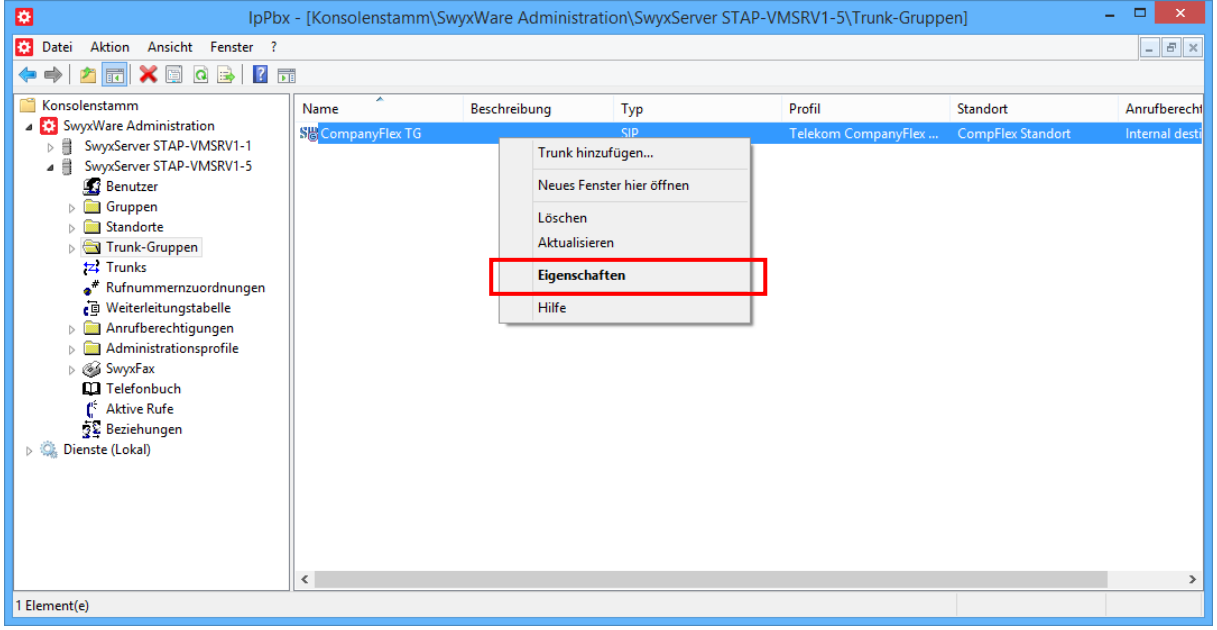

Abbildung 14: Kontext-Menu zum Anzeigen der Eigenschaften

Eine detaillierte Beschreibung zu den einzelnen Konfigurationsmöglichkeiten ist in den Handbüchern der SwyxWare/NetPhone zu finden.

Auf den folgenden Seiten werden die einzelnen Konfigurationsmöglicheiten vorgestellt.

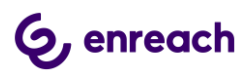

| Eige                                       | Eigenschaften von CompanyFlex TG ×                                |                       |                 |  |  |  |  |
|--------------------------------------------|-------------------------------------------------------------------|-----------------------|-----------------|--|--|--|--|
| Weiterleitungs                             | einträge                                                          | Rechte                | Standort        |  |  |  |  |
| Allgemein                                  | Profil                                                            | SIP                   | Verschlüsselung |  |  |  |  |
| Die Trunks eine                            | Die Trunks einer Trunk-Gruppe weisen dieselben Eigenschaften auf. |                       |                 |  |  |  |  |
| - Informationen zu                         | ır Trunk-Gruppe                                                   |                       |                 |  |  |  |  |
| <u>N</u> ame der Trunk                     | -Gruppe:                                                          | CompanyFle            | ex TG           |  |  |  |  |
| <u>B</u> eschreibung:                      |                                                                   |                       |                 |  |  |  |  |
| <u>A</u> uswahlpräfix fü                   | ir die Trunk-Grup                                                 | ope:                  |                 |  |  |  |  |
| Art der Trunk-Gr                           | uppe:                                                             | SIP                   |                 |  |  |  |  |
| <u>G</u> espräche über Trunks mitschneiden |                                                                   |                       |                 |  |  |  |  |
|                                            |                                                                   |                       |                 |  |  |  |  |
| (                                          | ОК АЬЬ                                                            | orechen Ü <u>b</u> er | nehmen Hilfe    |  |  |  |  |

Abbildung 15: Registerkarte "Allgemein"

In dieser Registerkarte kann der Name der Trunk-Gruppe geändert werden und eine kurze Beschreibung hinterlegt werden. Außerdem kann ein Auswahlpräfix zur spezifiert werden, wenn sichergestellt sein muss, dass bei bestimmten ausgehenden Rufen genau diese Trunk-Gruppe verwendet werden soll. Zusätzlich kann das Mitschneiden der Gespräche aktiviert werden.

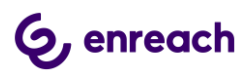

| Eig                               | Eigenschaften von CompanyFlex TG                                                                                                    |            |                  |                                       |   |  |  |
|-----------------------------------|----------------------------------------------------------------------------------------------------|------------|------------------|---------------------------------------|---|--|--|
| Weiterleitung                     | Weiterleitungseinträge Rec                                                                                                    |            |                  | Standort                              |   |  |  |
| Über die Auswa<br>dieser Trunk va | Allgemein         Profil         SIP         Verschlüsselung           Über die Auswahl eines Profils wird der Verbindungstyp definiert, den |            |                  |                                       |   |  |  |
| Profil<br>Telekom Com             | panyFlex TCP (DB                                                                                                    | E)         |                  | · · · · · · · · · · · · · · · · · · · | I |  |  |
| Nummernformal<br>Konvertierung f  | ierung<br>ür ausgehende R                                                                                                    | lufe:      |                  |                                       |   |  |  |
| Anrufernum                        | ner:                                                                                                    |            | Canoni           | ical with plus 🖉 💌                    | ] |  |  |
| Zielrufnumm                       | er:                                                                                                    |            | Canoni           | ical with plus 📃 🔻                    | [ |  |  |
| Konvertierung f                   | ür ankommende l                                                                                                    | Rufe bei u | nbek. Ri         | ufnummerntyp:                         |   |  |  |
| Anrufernum                        | ner:                                                                                                    |            | Canoni           | ical with plus 📃 🔻                    | 1 |  |  |
| Zjelrufnumm                       | er:                                                                                                    |            | Canoni           | ical with plus 🖉 💌                    | Í |  |  |
| A <u>m</u> tsholung de            | übergeordneten                                                                                                    | PBX:       |                  |                                       |   |  |  |
| Spezielle Rufnu                   | immernersetzung.                                                                                                    | :          | <u> <u> </u></u> | onfigurieren                          |   |  |  |
|                                   | OK Abb                                                                                                    | rechen     | Ü <u>b</u> em    | ehmen Hilfe                           | ; |  |  |

#### Abbildung 16: Registerkarte "Profil"

In dieser Registerkarte kann ein anderes Provider-Profil ausgewählt werden z.B, zum Umstellen auf eine verschlüsslete Anbindung via TLS. Bei bei Bedarf können die Rufnummernprofile für ein- und ausgehende Gespräche für Anrufe und Angerufenen verändert werden. Die voreingestellten Formate sind in dem Profil hinterlegt.

Außerdem können bei Bedarf besondere Rufnummernersetzungsregeln definiert werden.

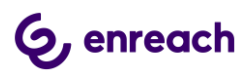

| Eigenschaften von CompanyFlex TG     |                                       |                     |                 |  |  |
|--------------------------------------|---------------------------------------|---------------------|-----------------|--|--|
| Weiterleitungs                       | einträge                              | Rechte              | Standort        |  |  |
| Allgemein                            | Profil                                | SIP                 | Verschlüsselung |  |  |
| Definieren Sie S                     | iIP-Einstellunger                     | n für diese Trunk-C | âruppe.         |  |  |
| Profil:                              | Tele                                  | ekom CompanyFle     | x TCP (DE)      |  |  |
| SIP-Registri                         | erung aktivieren                      |                     |                 |  |  |
| <u>R</u> egistrar:                   | tel.t                                 | -online.de          | :               |  |  |
| Intervall für erne<br>Registrierung: | Intervall für erneute 3600 🛨 Sekunden |                     |                 |  |  |
|                                      | ort aktivierer                        |                     |                 |  |  |
| STUN-Server:                         |                                       |                     | : 3478          |  |  |
| <u>O</u> utbound-Proxy               | e Ent                                 | er Outbound-Prox    | y :             |  |  |
| Proxy:                               | tel.t                                 | -online.de          | :               |  |  |
| Realm:                               | tel.t                                 | -online.de          |                 |  |  |
| DTMF-Methode                         | : RF(                                 | C 2833 Eivent       | •               |  |  |
|                                      | OK Abl                                | Ö <u>b</u> er       | mehmen Hilfe    |  |  |

## Abbildung 17: Registerkarte "SIP"

In der Registerkarte "SIP" sind die Server-Einstellungen für den Provider hinterlegt. Die voreingestellten Werte sind ebenfalls in dem Profil hinterlegt.

#### WICHTIG

In diesem Dialog muss in dem Feld "Outbound Proxy" der vorgegebene Text durch den kundenindividuellen Outbound Proxy, der von der Telekom mitgeteilt wurde, ersetzt werden.

Das Profil wird dann mit dem Zusatz "angepasst" versehen.

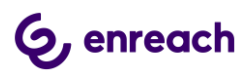

| Eig                                  | enschaften v      | /on Comp        | anyFlex             | TG            | × |
|--------------------------------------|-------------------|-----------------|---------------------|---------------|---|
| Weiterleitung                        | seinträge         | Recht           | e                   | Standort      |   |
| Allgemein                            | Profil            | SIP             | Ve                  | rschlüsselung |   |
| Definieren Sie 9                     | iIP-Einstellunger | n für diese Tru | ink-Gruppe.         |               |   |
| Profil:                              | Tel               | ekom Compar     | nyFlex TCP (        | DE) (angepas  |   |
| SIP-Registri                         | erung aktivieren  |                 |                     |               | ٦ |
| <u>R</u> egistrar:                   | tel.t             | -online.de      | :                   | Â             |   |
| Intervall für erne<br>Registrierung: | eute 360          | 0 🛟 Se          | kunden              |               |   |
|                                      | oort aktivierer   |                 |                     |               |   |
| STUN-Server:                         |                   |                 | :                   | 3478          |   |
| <u>O</u> utbound-Prox                | y: 551            | 133559900.p     | rimary.co :         | <u> </u>      |   |
| <u>P</u> roxy:                       | tel.t             | -online.de      | :                   | Â             |   |
| Realm:                               | tel.t             | -online.de      |                     |               |   |
| DTMF-Methode                         | : RFI             | C 2833 Event    | :                   | •             |   |
|                                      | ОК АЫ             | prechen         | Ü <u>b</u> ernehmer | Hilfe         |   |

Abbildung 18: Registerkarte "SIP" mit angepasstem Outbound Proxy

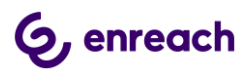

| Eigenschaften von CompanyFlex TG    |                                          |                                     |                                             |   |  |  |
|-------------------------------------|------------------------------------------|-------------------------------------|---------------------------------------------|---|--|--|
| Weiterleitung:<br>Allgemein         | seinträge<br>Profil                      | Rechte                              | Standort<br>Verschlüsselung                 | ] |  |  |
| Definieren Sie S                    | )IP-Einstellunger                        | n für diese Trunk-                  | Gruppe.                                     |   |  |  |
| Diese Einstellur<br>die auf der Reg | igen sind mit der<br>isterkarte 'Profil' | n Standardwerten<br>der Trunk-Grupp | des Profils vorbelegt,<br>e definiert sind. |   |  |  |
| <u>I</u> ransportprotok             | .oll:                                    |                                     | <u>-</u>                                    | 1 |  |  |
| ⊻erschlüsselun                      | gsmodus: Keii                            | ne Verschlüsselu                    | ng 🚬                                        | ] |  |  |
|                                     |                                          |                                     |                                             |   |  |  |
|                                     |                                          |                                     |                                             |   |  |  |
|                                     |                                          |                                     |                                             |   |  |  |
|                                     |                                          |                                     |                                             |   |  |  |
|                                     |                                          | mahan Otra                          | mehmen Litte                                |   |  |  |
|                                     | ADI                                      |                                     | niennen                                     | , |  |  |

# Abbildung 19: Registerkarte "Verschlüsselung"

In dieser Registerkarte wird neben der Verschlüsselung auch das Transportprotokoll festgelegt. Im TCP-Profil für den CompanyFlex SIP Trunk wird das Transportprotokoll auf TCP eingestellt und der Verschlüsselungsmodus für Sprache ist deaktiviert. Mit dem entsprechenden TLS Profil wird das Transportprotokoll auf TLS und der Verschlüsselungsmodus auf "Verschlüsselung erforderlich" konfiguriert.

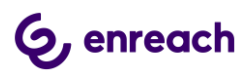

| Eig                              | enschaften                       | von Com    | npanyFle          | ex TG              | ×               |
|----------------------------------|----------------------------------|------------|-------------------|--------------------|-----------------|
| Allgemein<br>Weiterleitung       | Profil<br>gseinträge             | SIP        | hte               | Verschlüss<br>Stan | selung<br>Idort |
| Diese Liste en<br>Weiterleitungs | thält alle für diese<br>tabelle. | n Trunk de | finierten Ei      | nträge der         |                 |
| Priorität 🛆                      | Zulassen/Verbie<br>Zulassen      | eten       | Zielrufnurr<br>+* | imer               | Tag<br>Mo,      |
|                                  |                                  |            |                   |                    |                 |
| <                                | 1                                |            | _                 |                    | >               |
| <u>H</u> inzufügen.              | <u>B</u> e                       | earbeiten  |                   | <u>E</u> ntferne   | en              |
|                                  |                                  |            |                   |                    |                 |
|                                  | ОК АЫ                            | brechen    | Ü <u>b</u> erneh  | imen               | Hilfe           |

# Abbildung 20: Registerkarte "Weiterleitungseinträge"

In dieser Registerkarte (Routing-Records) kann die Nutzung der Trunk-Gruppe nach bestimmten Kriterien festgelegt werden, z.B. die Zeiten, in denen die Trunk-Gruppe genutzt werden darf, die Benutzer oder Gruppenmitglieder, die diese Trunk-Gruppe nutzen dürfen.

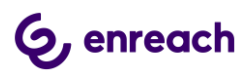

| Eig                                                                                                    | enschaften v                                                                                                    | on Company           | yFlex TG | ×     |  |  |  |
|----------------------------------------------------------------------------------------------------|----------------------------------------------------------------------------------------------------|----------------------|----------|-------|--|--|--|
| Allgemein         Profil         SIP         Verschlüsselung           Weiterleitungseinträge         Rechte         Standort |                                                                                                    |                      |          |       |  |  |  |
| Mit der A<br>wohin k<br>werden                                                                                                | Mit der Anrufberechtigung einer Trunk-Gruppe wird festgelegt,<br>wohin kommende Rufe dieser Trunk-Gruppe weitergeleitet<br>werden können. |                      |          |       |  |  |  |
| <u>A</u> nrufberechtigu                                                                                                    | ing:                                                                                                    |                      |          |       |  |  |  |
| Internal destina                                                                                                    | ations                                                                                                    |                      |          | -     |  |  |  |
| Beschreibung<br>Default profile a                                                                                             | Ilowing calls only                                                                                                    | ) to internal destin | ations.  |       |  |  |  |
|                                                                                                    |                                                                                                    |                      |          |       |  |  |  |
|                                                                                                    | OK Abb                                                                                                    | Ober                 | mehmen H | lilfe |  |  |  |

Abbildung 21: Registerkarte "Rechte"

In dieser Registerkarte wird festgelegt, wohin von extern eingehende Rufe automatisch weitergeleitet werden dürfen, wenn diese nicht einem internen Benutzer zugewiesen werden können. Durch die Einstellung "Interne Rufe/Internal Destinations" wird verhindert, dass derartige Rufe nach extern weitergeleitet werden, wobei dann eventuell Kosten entstehen.

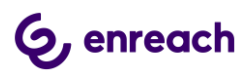

| Eig                              | enschaften v                                                                                                    | on Com  | panyFle          | ex TG           | × |  |  |
|----------------------------------|----------------------------------------------------------------------------------------------------|---------|------------------|-----------------|---|--|--|
| Allgemein                        | Profil                                                                                                    | SIP     |                  | Verschlüsselung |   |  |  |
| Weiterleitung                    | seinträge                                                                                                    | Rect    | nte              | Standort        |   |  |  |
| Ein SwyxWare-<br>wie Zeitzone, A | Ein SwyxWare-Standort definiert alle ortsspezifischen Einstellungen,<br>wie Zeitzone, Amts-, Länder- und Ortskennzahl. |         |                  |                 |   |  |  |
| <u>S</u> tandort:                |                                                                                                    |         |                  |                 |   |  |  |
| CompFlex Star                    | idort                                                                                                    |         |                  | <b>•</b>        |   |  |  |
|                                  |                                                                                                    |         |                  |                 |   |  |  |
| – Beschreibung–                  |                                                                                                    |         |                  |                 |   |  |  |
|                                  |                                                                                                    |         |                  |                 |   |  |  |
|                                  | OK Abl                                                                                                    | brechen | Ü <u>b</u> erneh | imen Hilfe      |   |  |  |

#### Abbildung 22: Registerkarte "Standort"

In dieser Registerkarte kann ein anderer Standort zugewiesen werden.

# 2.3 SIP-Trunk

#### 2.3.1 SIP-Trunk anlegen

Nach dem Anlegen der Trunk-Gruppe mit dem entsprechenden Profil muss innerhalb der Trunk-Gruppe der eigentliche SIP-Trunk erzeugt werden.

Über das Kontext-Menü der Trunk-Gruppe lässt sich der über den Menüpunkt "Trunk hinzufügen …" der Konfigurations-Wizard zum Anlegen des SIP-Trunks starten.

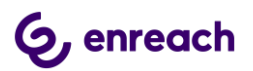

| De la la la la la la la la la la la la la                                                                                                    | nstamm\SwyxWare Adm | ninistration\SwyxServer STAP-\                                                                                                    | /MSRV1-5\Trunk-            | -Gruppen\CompanyFl   | ex TG] 📒 🗕   | ×     |
|----------------------------------------------------------------------------------------------------|---------------------|----------------------------------------------------------------------------------------------------|----------------------------|----------------------|--------------|-------|
| Datei Aktion Ansicht Fenster ?                                                                                                    | ⊖ ↔! ?o             |                                                                                                    |                            |                      |              | _ 8 × |
| <ul> <li>Konsolenstamm</li> <li>SwyxWare Administration</li> <li>SwyxServer STAP-VMSRV1-1</li> <li>SwyxServer STAP-VMSRV1-5</li> <li>SupxServer STAP-VMSRV1-5</li> <li>Gruppen</li> <li>Standorte</li> <li>Standorte</li> <li>Standorte</li> <li>Standorte</li> <li>Kufnummernzuordnungen</li> <li>trunks</li> <li>Rufnummernzuordnungen</li> <li>Weiterleitungstabelle</li> <li>Anrufberechtigungen</li> <li>Meitreleitungstabelle</li> <li>SwyxFax</li> <li>Telefonbuch</li> <li>K Attive Rufe</li> <li>Bziehungen</li> <li>Dienste (Lokal)</li> </ul> | Name A              | Beschreibung<br>In dieser Ansicht w<br>Attualisieren<br>Ansicht<br>Symbole anordnen<br>Am Raster ausrichten<br>Eigenschaften<br>Hilfe | Typ<br>erden keine Element | Host<br>e angezeigt. | Trunk-Gruppe | Remot |
| o Element(e)                                                                                                    |                     |                                                                                                    |                            |                      |              |       |

#### Abbildung 23: Neuen Trunk hinzufügen

Bei der Vergabe des Namens für den SIP-Trunk auf einen aussagekräftigen Namen achten.

| Neuen Trunk hinzufügen                                                                                                    | ×             |
|----------------------------------------------------------------------------------------------------|---------------|
| <b>Name des Trunks</b><br>Wählen Sie einen eindeutigen Namen für den neuen Trunk.                                                                                                    | <b>ૢ</b> ૢૢૢૺ |
| Geben Sie einen eindeutigen Trunk-Namen ein. Dieser darf nicht anderweitig z.B. a<br>Name einer Trunk-Gruppe, Gruppe, einen Benutzer, oder Telefonbucheintrag<br>verwendet werden.<br>Geben Sie eine optionale Beschreibung ein, mit der Sie diesen Trunk später eindeut<br>erkennen können. | ls<br>tig     |
| Name des Trunks: CompanyFlex Trunk Beschreibung:                                                                                                    |               |
| < <u>Z</u> urück <u>W</u> eiter > Ab                                                                                                    | brechen       |

#### Abbildung 24: Vergabe des Namens

Im folgenden Dialog erfolgt die Eingabe der Registrierungsinformationen. **Eingabe der Registrierungsinformationen:** UserID: Die Registrierungsrufnummer aus den Unterlagen der Telekom

User Name:Die Registrierungsrufnummer aus den Unterlagen der TelekomPasswort:Das Telefonie-Passwort aus den Unterlagen der Telekom

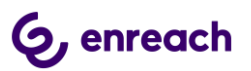

| Neuen Trunk hinzufügen ×                                                                    |                                                                                                    |  |  |  |
|---------------------------------------------------------------------------------------------|----------------------------------------------------------------------------------------------------|--|--|--|
| SIP-Trunk-Provider / Benutzerdaten<br>Geben Sie die Daten Ihres Kontos an.                  |                                                                                                    |  |  |  |
| Geben Sie die Benutzeridentifi<br>erhalten haben. Die Benutzer-<br>Benutzemame und Kennword | zierungsdaten ein, die Sie von Ihrem SIP-Dienstanbieter<br>ID wird als Bestandteil Ihrer SIP-Adresse genutzt;<br>dienen zur Authentifizierung. |  |  |  |
| <u>S</u> IP-Provider:                                                                       | Telekom CompanyFlex TCP (DE) (angepasst)                                                                                                    |  |  |  |
| Benu <u>t</u> zer-ID:                                                                       | +4919929600000001234                                                                                                    |  |  |  |
| <u>B</u> enutzemame:                                                                        | +4919929600000001234                                                                                                    |  |  |  |
| Ke <u>n</u> nwort:                                                                          |                                                                                                    |  |  |  |
| Kennwort wiederholen:                                                                       |                                                                                                    |  |  |  |
|                                                                                             |                                                                                                    |  |  |  |
|                                                                                             |                                                                                                    |  |  |  |
|                                                                                             | < Zurück Weiter > Abbrechen                                                                                                    |  |  |  |

# Abbildung 25: Eingabe der Benutzerdaten

Im nächsten Dialog erfogt die Eingabe eines Rufnummernblocks.

|                                                                                                    | N                                                                                                    | euen Trunk hinzuf                                                                                                    | ügen                                                                                                    | ×       |
|----------------------------------------------------------------------------------------------------|----------------------------------------------------------------------------------------------------|----------------------------------------------------------------------------------------------------|----------------------------------------------------------------------------------------------------|---------|
| <b>Rufnummern</b><br>Geben Sie d                                                                         | lie Rufnummern e                                                                                                    | ein.                                                                                                    |                                                                                                    | Ś       |
| Geben Sie o<br>Bei nicht zu:<br>und geben S<br>Wenn diese<br>alle Felder le<br>Hinweis: La<br>vorgegeben | die Teilnehmemur<br>sammenhängend<br>Sie die anderen N<br>r Trunk keine öff<br>er und klicken S<br>ndes- und Ortske | mmem an, bei denen dies<br>en Rufnummem tragen S<br>Jummem dann in den Eig<br>entlichen Rufnummem zu<br>ie auf "Weiter".<br>nnzahl sind durch den St | ser Trunk verwendet wird.<br>Sie hier nur die erste Nummer ei<br>genschaften des Trunks an.<br>um System hinzufügt, lassen Sie<br>tandort der Trunk-Gruppe | n<br>e  |
| Landes-<br>kennzahl                                                                                      | Orts-<br>kennzahl                                                                                                   | Erste<br>Rufnummer                                                                                                    | Letzte<br>Rufnummer                                                                                                    | _       |
| 49                                                                                                    | 231                                                                                                    | 1234360                                                                                                    | -  1234369                                                                                                    |         |
|                                                                                                    |                                                                                                    | < <u>Z</u> uri                                                                                                    | ick <u>W</u> eiter > Abb                                                                                                    | prechen |

Abbildung 26: Der erste konfigurierte Rufnummernblock

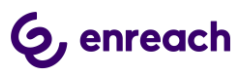

Im nächsten Dialog muss eine SIP URI konfiguriert werden.

| Neuen Trunk hinzufügen ×                                                                                                    |
|----------------------------------------------------------------------------------------------------|
| SIP-URI<br>Geben Sie die SIP-URI an.                                                                                                    |
| Wenn dieser Trunk nicht-numerische SIP-URIs verwalten soll (z.B. von Ihrem<br>SIP-Provider zugewiesene SIP-URIs), können Sie eine URI unten eingeben und später<br>ggf. weitere URIs über die Eigenschaften des Trunks hinzufügen.<br>SIP-URIs haben folgendes Format:                                                                           |
| sip: <name1> @ <name2></name2></name1>                                                                                                    |
| <name1> steht dabei für den Benutzemamen und <name2> für den Realm.</name2></name1>                                                                                                    |
| Zur Vereinfachung der Eingabe können Sie den Platzhalter <sup>***</sup> verwenden. Durch die<br>Eingabe von <sup>**</sup> @company.com' werden alle Benutzer mit dem Realm 'company.com'<br>berücksichtigt. Das folgende Realm-Feld ist mit dem in den SIP-Eigenschaften<br>konfigurierten Realm vorbelegt, kann aber ggf. überschrieben werden. |
| URI: sip: +49231123456* @ *                                                                                                    |
|                                                                                                    |
| < <u>Z</u> urück <u>W</u> eiter > Abbrechen                                                                                                    |

### Abbildung 27: SIP URI

Mit dem gebebenen Rufnummerblock +49 231 1234560 - +9 231 1234569

muss die SIP URI im Format +49231123456\* @ \* eingetragen werden.

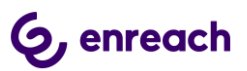

Im Codec-Dialog muss die Option "Fax over IP" deaktiviert werden.

| Neuen Trunk hinzufügen                                                                                                    | ×             |
|----------------------------------------------------------------------------------------------------|---------------|
| Codecs<br>Wählen Sie die Codecs für die Datenübertragung aus.                                                                                                    | <b>??</b> ??? |
| Durch die Auswahl der Codec-Priorität und des Filters wird die Kompressionsart für Ru<br>über diesen Trunk festgelegt. Die Auswahl eines Codecs wirkt sich somit auf die<br>benötigte Bandbreite und die Sprachqualität aus.<br><u>Codec-Priorität und Filter</u><br>Qualität bevorzugen<br><u>G.722 (ca. 84 kBit/s pro Ruf)</u><br><u>G.711a (ca. 84 kBit/s pro Ruf)</u><br><u>G.711u (ca. 84 kBit/s pro Ruf)</u><br><u>G.729 (ca. 24 kBit/s pro Ruf)</u><br><u>G.729 (ca. 24 kBit/s pro Ruf)</u><br><u>Fax over IP (T.38, ca. 20 kBit/s pro Ruf)</u> | fe            |
| < <u>Z</u> urück <u>W</u> eiter > Abbr                                                                                                    | echen         |

### Abbildung 28: Codec Einstellungen

Im folgenden Dialog wird die Anzahl der parallel möglichen Gespräche festgelegt. Hierbei ist die Anzahl der installierten Sprachkanallizenzen zu berücksichtigen.

| Neuen Trunk hinzufügen                                                                                                    | ×                |
|----------------------------------------------------------------------------------------------------|------------------|
| <b>Anzahl der Kanāle</b><br>Wählen Sie die Anzahl der Kanäle aus, die von diesem Trunk verwendet werden.                                                                                                    | <b>\$</b> \$\$\$ |
| Die Anzahl der Rufe, die gleichzeitig über einen Trunk geleitet werden können, wird<br>normalerweise durch die Art des Trunks, die verfügbare Bandbreite oder eine<br>Beschränkung des Dienstanbieters begrenzt. |                  |
| Außerdem kann die Anzahl der gleichzeitigen Rufe eingeschränkt werden, um<br>zusätzlich Kanäle (z.B. ISDN) oder Bandbreite für andere Anwendungen zu<br>reservieren.                                             |                  |
| Über einen ISDN-Basisanschluss (S0) werden normalerweise max. zwei Rufe<br>gleichzeitig unterstützt, bei einem Primärmultiplexanschluss (S2m) bis zu 30.                                                         |                  |
| Anzahl der gleichzeitigen Rufe auf diesem Trunk: 5                                                                                                    |                  |
|                                                                                                    |                  |
| < <u>Z</u> urück <u>W</u> eiter > Ab                                                                                                    | brechen          |

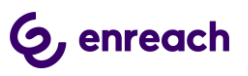

# Abbildung 29: Anzahl der parallelen Gespräche

Abschließend erfolgt noch die Angabe des Rechnernamens.

| Ne                                                                                       | euen Trunk hinzufügen                                                                                      | ĸ                |
|------------------------------------------------------------------------------------------|----------------------------------------------------------------------------------------------------|------------------|
| <b>Computername</b><br>Geben Sie den Namen des C                                         | iomputers an, auf dem der Trunk verwaltet wird.                                                            | 2 <sup>2</sup> 3 |
| Der Trunk kann auf einem an<br>Ist dies der Fall, geben Sie de<br>den vorgegebenen Wert. | nderen Computer als dem SwyxServer gehostet werden.<br>en Computernamen hier ein. Andemfalls verwenden Sie |                  |
| Geben Sie den Computernam<br>Server angegeben ist.                                       | en ein, wie er in den Systemeigenschaften von Windows                                                      |                  |
| <u>C</u> omputer:                                                                        | STAP-VMSRV1-5                                                                                              |                  |
|                                                                                          |                                                                                                    |                  |
|                                                                                          |                                                                                                    | -                |
|                                                                                          | < Zurück Fertig stellen Abbrechen                                                                          | ]                |

#### Abbildung 30: Angabe des Rechnernnamens

Danach den Konfigurationsdialog abschliessen.

In der Trunkübersicht wird bei richtiger Konfiguraton der SIP-Trunk als "Registriert" angezeigt. Dieser Vorgang kann eine Weile dauern. Durch das Drücken von F5 aktualisiert sich die Übersicht.

| D Ip                                                                    | oPbx - [Konsolenstamm         | \SwyxWare Administratio | on\SwyxServer STAP- | VMSRV1-5\Trunks]      |                                | - 🗆 🗙        |
|-------------------------------------------------------------------------|-------------------------------|-------------------------|---------------------|-----------------------|--------------------------------|--------------|
| 🔁 Datei Ak <u>t</u> ion <u>A</u> nsicht <u>F</u> enster <u>?</u>        |                               |                         |                     |                       |                                | _ 8 ×        |
| 🗢 🔿 🙋 📰 🔍 💀 🛛 🖬 🗛                                                       | ₩   <u>%</u>                  |                         |                     |                       |                                |              |
| <ul> <li>Konsolenstamm</li> <li>SwyxWare Administration</li> </ul>      | Name<br>SIP CompanyFlex Trunk | Beschreibung            | Typ                 | Host<br>STAP-VMSRV1-5 | Trunk-Gruppe<br>CompanyFlex TG | Remoteserver |
| SwyxServer STAP-VMSRV1-1     SwyxServer STAP-VMSRV1-5                   |                               |                         |                     |                       |                                |              |
| Benutzer<br>▶ 🚞 Gruppen                                                 |                               |                         |                     |                       |                                |              |
| Standorte                                                               |                               |                         |                     |                       |                                |              |
| ZZ Trunks                                                               |                               |                         |                     |                       |                                |              |
| i Weiterleitungstabelle                                                 |                               |                         |                     |                       |                                |              |
| <ul> <li>Anrutberechtigungen</li> <li>Administrationsprofile</li> </ul> |                               |                         |                     |                       |                                |              |
| SwyxFax Telefonbuch                                                     |                               |                         |                     |                       |                                |              |
| 📫 Aktive Rufe                                                           |                               |                         |                     |                       |                                |              |
| Dienste (Lokal)                                                         |                               |                         |                     |                       |                                |              |
|                                                                         |                               |                         |                     |                       |                                |              |
|                                                                         |                               |                         |                     |                       |                                |              |
|                                                                         | <                             |                         |                     |                       |                                | >            |
| 8 Element(e)                                                            |                               |                         |                     |                       |                                |              |

Abbildung 31: Trunkübersicht

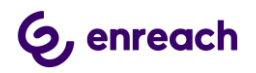

Über die Eigenschaften des SIP-Trunks lassen sich nachträglich Änderungen und Erweiterungen in der Konfiguration vornehmen, z.B. um weitere Rufnummern hinzuzufügen oder die Rufnummernsignalisierung anzupassen.

# 2.3.2 Eigenschaften des SIP-Trunks

In der Übersicht lassen sich über das Öffnen des Kontext-Menus auf den jeweiligen SIP-Trunk die Eigenschaften des Trunks anzeigen und bei Bedarf ändern.

| D li                                                | oPbx - [Konsolenstamm | NSwyxWare Ad | dministration\Sw | yxServer STAP-VMS | SRV1-5\Trunks] |                | - 🗆 🗙        |
|-----------------------------------------------------|-----------------------|--------------|------------------|-------------------|----------------|----------------|--------------|
| 😥 Datei Aktion Ansicht Fenster ?                    |                       |              |                  |                   |                |                | _ 8 ×        |
| 🗢 🔿 🙋 📰 🗙 🖾 🗟 🖬                                     | 1 8. 🛪 🛛 🐌            |              |                  |                   |                |                |              |
| Konsolenstamm                                       | Name                  | Beschreibung |                  | Тур               | Host           | Trunk-Gruppe   | Remoteserver |
| SwyxWale Administration<br>SwyxServer STAP-VMSRV1-1 | SIP CompanyFlex Trunk |              | Löschen          | cin               | STAP-VMSRV1-5  | CompanyFlex TG |              |
| SwyxServer STAP-VMSRV1-5                            |                       |              | Aktualisieren    |                   |                |                |              |
| E Benutzer                                          |                       |              | Figenschaften    |                   |                |                |              |
| Standorte                                           |                       |              | Ligensenarten    |                   |                |                |              |
| Trunk-Gruppen                                       |                       |              | Hilfe            |                   |                |                |              |
| A Rufnummernzuordnungen                             |                       |              |                  |                   |                |                |              |
| Weiterleitungstabelle                               |                       |              |                  |                   |                |                |              |
| Anrufberechtigungen                                 |                       |              |                  |                   |                |                |              |
| Administrationsprofile     Administrationsprofile   |                       |              |                  |                   |                |                |              |
| I Telefonbuch                                       |                       |              |                  |                   |                |                |              |
| ( <sup>f</sup> Aktive Rufe                          |                       |              |                  |                   |                |                |              |
| 중철 Beziehungen<br>▷ (Ô: Dienste (Lokal)             |                       |              |                  |                   |                |                |              |
|                                                     |                       |              |                  |                   |                |                |              |
|                                                     |                       |              |                  |                   |                |                |              |
|                                                     |                       |              |                  |                   |                |                |              |
|                                                     |                       |              |                  |                   |                |                |              |
|                                                     | <                     |              |                  |                   |                |                | >            |
| Name: CompanyFlex Trunk, Typ: SIP, Host: ST         | AP-VMSRV1-5           |              |                  |                   |                |                |              |

#### Abbildung 32: Kontext-Menu zum Anzeigen der Eigenschaften

Eine detaillierte Beschreibung zu den einzelnen Konfigurationsmöglichkeiten ist in den Handbüchern der SwyxWare zu finden.

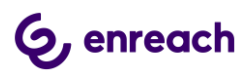

| Eig                                                                                                    | Eigenschaften von CompanyFlex Trunk   |            |                     |                     |   |  |
|----------------------------------------------------------------------------------------------------|---------------------------------------|------------|---------------------|---------------------|---|--|
| Rufnumn<br>Allgemein                                                                                                    | nemsignalisierun<br>SIP-Registri      | g<br>erung | Codecs/<br>Nummern  | /Kanäle<br>SIP-URIs | 3 |  |
| Hier können Sie den Namen des Trunks und weitere Informationen<br>definieren und den Trunk aktivieren bzw. deaktivieren (z.B. zur<br>Wartung).<br>Trunk-Informationen |                                       |            |                     |                     |   |  |
| Name des Tru                                                                                                    | unks:                                 | Company    | Flex Trunk          |                     |   |  |
| Beschreibung                                                                                                    | j:                                    |            |                     |                     |   |  |
| Computernam                                                                                                    | ie:                                   | STAP-VM    | ISRV1-5             |                     |   |  |
| Тур:                                                                                                    |                                       | SIP        |                     |                     |   |  |
| Trunk-Gruppe                                                                                                    | 9:                                    | Company    | Flex TG             |                     |   |  |
|                                                                                                    | <u>I</u> runk-Gruppeneigenschaften    |            |                     |                     |   |  |
| ─ Trunk-Status<br>✓ Trunk ist a                                                                                                    | Trunk-Status<br>▼ Trunk ist aktiviert |            |                     |                     |   |  |
|                                                                                                    | ОК                                    | bbrechen   | Ü <u>b</u> ernehmen | Hilfe               |   |  |

Abbildung 33: Registerkarte "Allgemein"

In der Registerkarte "Allgemein" lässt sich u.a. der Name des SIP-Trunks ändern. Hierüber lassen sich auch die Eigenschaften der zugehörigen Trunk-Gruppe anzeigen. Außerdem kann man auf dieser Registerkarte über die Checkbox "Trunk ist aktiviert" im Bereich "Trunk-Status" den Trunk aktivieren oder deaktivieren.

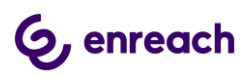

| Eigenschaften von CompanyFlex Trunk                                                 |                                     |         |                   |                      |   |
|-------------------------------------------------------------------------------------|-------------------------------------|---------|-------------------|----------------------|---|
| Rufnumr<br>Allgemein                                                                | nemsignalisierung<br>SIP-Registrier | ung     | Codecs<br>Nummern | /Kanäle<br>SIP-URIs  | 5 |
| Geben Sie die Daten Ihres Kontos ein, die Sie von Ihrem Anbieter<br>erhalten haben. |                                     |         |                   |                      |   |
| SIP-Provider:                                                                       |                                     | Teleko  | m CompanyFlex T   | CP (DE) (an <u>c</u> |   |
| <u>S</u> IP-Benutzer                                                                | -ID:                                | +49199  | 29600000000123    | 4                    |   |
| SIP- <u>B</u> enutzer                                                               | name:                               | +49199  | 29600000000123    | 34                   |   |
| SIP-Kenn <u>w</u> or                                                                | t                                   | *****   |                   |                      |   |
| SIP- <u>K</u> ennwor                                                                | t wiederholen:                      | ****    |                   |                      |   |
|                                                                                     |                                     |         |                   |                      |   |
|                                                                                     |                                     |         |                   |                      |   |
|                                                                                     |                                     |         |                   |                      |   |
|                                                                                     |                                     |         |                   |                      |   |
|                                                                                     | ОК АЬ                               | brechen | Übernehmen        | Hilfe                |   |

# Abbildung 34: Registerkarte "SIP-Registrierung"

In dieser Registerkarte können die Anmeldedaten für die SIP Registrierung verändert werden.

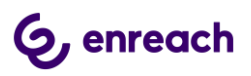

| Eigenschaften von Com                                                                                                    | panyFlex Tr                                                     | unk                                         | x |
|----------------------------------------------------------------------------------------------------|-----------------------------------------------------------------|---------------------------------------------|---|
| Rufnummemsignalisierung         Allgemein       SIP-Registrierung         Diesem Trunk sind folgende öffentliche R         Landeskenn       Ortskennzahl         49       231         123 | Codecs<br>Nummern<br>lufnummern zuge<br>nummer / Dur<br>4560-12 | /Kanäle<br>SIP-URIs<br>wiesen:<br>rchwahlen |   |
| J<br><u>H</u> inzufügen <u>B</u> earbeiten                                                                                                    | . <u>Ē</u>                                                      | ntfernen                                    |   |
| OK Abbrechen                                                                                                    | Ü <u>b</u> emehmen                                              | Hilfe                                       |   |

# Abbildung 35: Registerkarte "Rufnummern"

| WICHTIG                                                                      |
|------------------------------------------------------------------------------|
| Da der CompanyFlex SIP Trunk mehrere Rufnummernblöcke sowie einzelne Rufnum- |
| mern verwalten kann, müssen diese noch dem SIP Trunk hinzugefügt werden.     |

Nach Drücken des Buttons "Hinzufügen" öffnet sich der entsprechende Dialog.

| Öffentliche Rufnummern                                                     |                   |                            |                             |  |  |
|----------------------------------------------------------------------------|-------------------|----------------------------|-----------------------------|--|--|
| Geben Sie die Teilnehmernummern an, bei denen dieser Trunk verwendet wird. |                   |                            |                             |  |  |
|                                                                            |                   |                            |                             |  |  |
|                                                                            |                   |                            |                             |  |  |
| Landes-<br>kennzahl                                                        | Orts-<br>kennzahl | <u>E</u> rste<br>Rufnummer | <u>L</u> etzte<br>Rufnummer |  |  |
| 49                                                                         | 231               | 84562710                   | - 84562719                  |  |  |
|                                                                            |                   |                            |                             |  |  |
| OK Abbrechen                                                               |                   |                            |                             |  |  |
|                                                                            |                   |                            |                             |  |  |

Abbildung 36: Zweiten Rufnummernblock hinzufügen

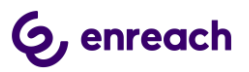

Über diesen Dialog können auch einzelne Rufnummern hinzugefügt werden.

| Eig          | Eigenschaften von CompanyFlex Trunk                           |                       |             |  |  |  |
|--------------|---------------------------------------------------------------|-----------------------|-------------|--|--|--|
| Rufnumn      | nemsignalisierung                                             | Code                  | ecs/Kanäle  |  |  |  |
| Allgemein    | SIP-Registrierung                                             | Nummern               | SIP-URIs    |  |  |  |
| Diesem Trunk | Diesem Trunk sind folgende öffentliche Rufnummern zugewiesen: |                       |             |  |  |  |
| Landeskenr   | n Ortskennzahl                                                | Rufnummer / [         | )urchwahlen |  |  |  |
| 49           | 231                                                           | 1234560-12            |             |  |  |  |
| 49           | 231                                                           | 84562710-8<br>9745215 |             |  |  |  |
| 40           | 2302                                                          | 0745215               |             |  |  |  |
|              |                                                               |                       |             |  |  |  |
|              |                                                               |                       |             |  |  |  |
|              |                                                               |                       |             |  |  |  |
|              |                                                               |                       |             |  |  |  |
|              |                                                               |                       |             |  |  |  |
|              |                                                               |                       |             |  |  |  |
|              |                                                               |                       |             |  |  |  |
|              |                                                               |                       |             |  |  |  |
|              |                                                               |                       |             |  |  |  |
| J            |                                                               |                       |             |  |  |  |
| Hinzufüger   | n] <u>B</u> earb                                              | eiten                 | Entfernen   |  |  |  |
| J            |                                                               |                       |             |  |  |  |
|              |                                                               |                       |             |  |  |  |
|              | OK Abbrec                                                     | hen Ü <u>b</u> ernehm | en Hilfe    |  |  |  |

Abbildung 37: Hinzugefügte Rufnummern

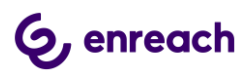

| Eig                                | Eigenschaften von CompanyFlex Trunk |        |            |          |  |
|------------------------------------|-------------------------------------|--------|------------|----------|--|
| Rufnumn                            | Rufnummernsignalisierung            |        |            | /Kanäle  |  |
| Allgemein                          | Allgemein SIP-Registrierung         |        | Nummern    | SIP-URIs |  |
| Diesem Trunk zugewiesene SIP-URIs: |                                     |        |            |          |  |
| Benutzerna                         | me                                  | Realm  | :          |          |  |
| +492311234                         | 456×                                | ×      |            |          |  |
| +492318456                         | 5271×                               | ×      |            |          |  |
| +492302874                         | 45215                               | ~      |            |          |  |
|                                    |                                     |        |            |          |  |
| <u>H</u> inzufüger                 | n <u>B</u> earl                     | oeiten |            | ntfernen |  |
|                                    | OK Abbre                            | chen   | Übernehmen | Hilfe    |  |

Abbildung 38: Registerkarte "SIP-URIs"

In dieser Registerkarte müssen für jeden zusätzlich hinzugefügten Rufnummernblock, bzw. für jede einzeln hinzugefügte Rufnummer SIP-URIs mit oder ohne Wildcarding hinzugefügt werden. Bestehende Einträge können geändert oder gelöscht werden.

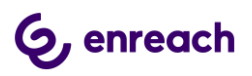

| Eige                                                                                        | Eigenschaften von CompanyFlex Trunk                                                    |                    |       |  |  |  |
|---------------------------------------------------------------------------------------------|----------------------------------------------------------------------------------------|--------------------|-------|--|--|--|
| Allgemein<br>Rufnumn                                                                        | Allgemein SIP-Registrierung Nummern SIP-URIs<br>Rufnummernsignalisierung Codecs/Kanäle |                    |       |  |  |  |
| Geben Sie an, wie die Rufnummer für ausgehende Rufe über diesen<br>Trunk signalisiert wird. |                                                                                        |                    |       |  |  |  |
| C Rufnumm                                                                                   | er des Anrufers signalisiere<br>en:                                                    | n                  |       |  |  |  |
| Anrufer-N                                                                                   | ummer                                                                                  |                    | •     |  |  |  |
| Rufnumm                                                                                     | em Trunk zugewiesen, ans<br>er unterdrücken                                            | onsten             | •     |  |  |  |
| wenn diesem Trunk zugewiesen, ansonsten                                                     |                                                                                        |                    |       |  |  |  |
|                                                                                             | OK Abbrechen                                                                           | Ü <u>b</u> emehmen | Hilfe |  |  |  |

Abbildung 39: Registerkarte "Rufnummernsignalisierung"

In dieser Registerkarte wird eingestellt, mit welcher Rufnummer ein ausgehender Ruf signalisiert werden soll.

Es kann eingestellt werden, ob ausgehende Rufe immer mit Rufnummernunterdrückung durchgeführt werden sollen oder immer mit einer fest definierten Rufnummer. Bei Aktivierung von "Verwenden" können über mehrere Dropdown-Menus unterschiedliche Situationen behandelt werden. In Abbildung 36 ist die Standard-Einstellung dargestellt.

Zur Aktivierung des Leistungsmerkmals "CLIP No Screening" muss die Option "Rufnummer des Anrufers signalisieren" ausgewählt werden (empfohlen).

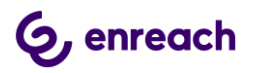

| Eigenschaften von CompanyFlex Trunk                                                                                                    |                                                                                                    |                     |       |  |  |
|----------------------------------------------------------------------------------------------------|----------------------------------------------------------------------------------------------------|---------------------|-------|--|--|
| Allgemein         SIP-Registrierung         Nummern         SIP-URIs           Rufnummernsignalisierung         Codecs/Kanäle                                                                                     |                                                                                                    |                     |       |  |  |
| Durch die Auswahl der Codec-Priorität und des Filters wird die<br>Kompressionsart für Rufe über diesen Trunk festgelegt. Die Auswahl<br>wirkt sich somit auf die benötigte Bandbreite und die Sprachqualität aus. |                                                                                                    |                     |       |  |  |
| Qualität bevo                                                                                                    |                                                                                                    |                     | -     |  |  |
| Zugelassene I                                                                                                    | Codecs:                                                                                                    |                     |       |  |  |
| <ul> <li>✓ G.722 (c)</li> <li>✓ G.711a (c)</li> <li>✓ G.711µ (c)</li> <li>✓ G.729 (c)</li> <li>✓ Fax over</li> </ul>                                                                                              | <ul> <li>✓ G.722 (ca. 84 kBit/s pro Ruf)</li> <li>✓ G.711a (ca. 84 kBit/s pro Ruf)</li> <li>✓ G.711µ (ca. 84 kBit/s pro Ruf)</li> <li>✓ G.729 (ca. 24 kBit/s pro Ruf)</li> <li>✓ Fax over IP (T.38, ca. 20 kBit/s pro Ruf)</li> </ul> |                     |       |  |  |
| _ Verhalten bei                                                                                                    | der Faxsendung                                                                                                    |                     |       |  |  |
| 🔲 🔲 T.38 aus e                                                                                                    | erster Aushandlung (SIP IN                                                                                                    | VITE) entfernen     |       |  |  |
| Umschalte                                                                                                    | en auf T.38 durch den Sen                                                                                                    | der verhindern      |       |  |  |
| -Kanäle                                                                                                    |                                                                                                    |                     |       |  |  |
| Anzahl gleich:                                                                                                    | zeitiger Rufe:                                                                                                    |                     | 5 🗄   |  |  |
| Maximale Anz                                                                                                    | Maximale Anzahl gleichzeitiger ausgehender Rufe: 5 💼                                                                                                    |                     |       |  |  |
| Maximale Anz                                                                                                    | ahl gleichzeitiger ankomme                                                                                                    | ender Rufe:         | 5 🔅   |  |  |
|                                                                                                    | OK Abbrechen                                                                                                    | Ü <u>b</u> ernehmen | Hilfe |  |  |

## Abbildung 40: Registerkarte "Codecs/Kanäle"

In dieser Registerkarte können die unterstützen Codecs, die T.38 Konfiguration und die Anzahl paralleler Gespräche konfiguriert werden.

#### **WICHTIG**

Für eine erfolgreiche FAX Übertragung ist es notwendig, die Option "Fax over IP" zu deaktivieren.

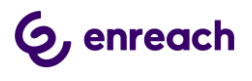

# 3 Konfigurationsleitfaden für Configuration Planner

Dieser Konfigurationsleitfaden kann verwendet werden ab Configuration Planner für SwyxWare/NetPhone 12.20.

Benötigte Informationen der Telekom:

- 1. Informationen zum kundenindividuellen Outbound Proxy
- 2. Registrierungsrufnummer
- 3. Telefonie Passwort
- 4. Zugewiesene Rufnummernblöcke und Einzelrufnummern

#### 3.1 Voraussetzungen

Es wurde im Configuration Planner bereits gemäß Anleitung ein eigener Standort angelegt oder der Vorgabestandort wird verwendet.

#### 3.2 SIP Trunk Gruppe anlegen

In der Navigationsleiste links im Configuration Planner den Punkt "Trunk-Gruppen" auswählen und den Button "Trunk-Gruppe hinzufügen" drücken.

| 🦞 Swyx Configuration Planner 🗙 🕂                           | +                     |                         |                |                         |
|------------------------------------------------------------|-----------------------|-------------------------|----------------|-------------------------|
| $\leftrightarrow$ $\rightarrow$ C () localhost/Configurati | ionPlanner/TrunkGroup |                         |                | 🖈 💩 i 🕏 i               |
|                                                            |                       | ຣພູ⊖ກ                   |                | Solution                |
| ↑ Allgemein                                                | <                     |                         |                |                         |
| Server                                                     | Trunk-Gruppe          | €n                      | Т              | runk-Gruppe hinzufügen  |
| Standorte                                                  | Name †                | Beschreibung            | Тур            | Profil                  |
| Trunk-Gruppen                                              |                       | Keine Trunk-Grupp       | pen festgelegt |                         |
| 🛱 Trunks                                                   | ₩ 4 0 ► ₩             | 20 V Elemente pro Seite |                | keine Daten             |
| S Rufnummern                                               |                       |                         |                |                         |
| L Benutzer                                                 |                       |                         |                |                         |
| L Gruppen                                                  |                       |                         |                |                         |
| Ł Exportieren                                              |                       |                         |                |                         |
|                                                            |                       |                         |                |                         |
|                                                            |                       |                         |                |                         |
|                                                            |                       |                         |                |                         |
|                                                            |                       |                         |                |                         |
|                                                            |                       |                         |                | Impressum   Datenschutz |

# Abbildung 41: Configuration Planner, Trunk-Gruppen

Im erscheinenden Menu wird der Name der Trunk Gruppe und der Standort festgelegt. Als Typ ist "SIP" auszuwählen. Als Profil kann dann aus der Drop-Down Liste entweder das Profil "Telekom CompanyFlex TCP (DE)" oder "Telekom CompanyFlex TLS (DE)" ausgewählt werden. Hierbei muss zwingend das TLS-Profil ausgewählt werden, wenn der Inter-

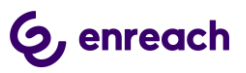

net-Zugang, über den die Rufe erfolgen, nicht von der Deutschen Telekom selber stammt. Für die Auswahl des TCP Profils muss außerdem sichergestellt sein, dass zur Namesauflösung der FQDNs die DNS Server der Telekom verwendet werden.

| Bearbeiten                         |                                |   |
|------------------------------------|--------------------------------|---|
| Allgemein SIP (Benutzerdefin       | iert) Nummernformatierung      |   |
| Name                               | Company Flex Trunk Gruppe      |   |
| Beschreibung                       |                                |   |
| Standort                           | Vorgabe-Standort               | • |
| Тур                                | SIP                            | • |
| Profil                             | Telekom CompanyFlex TCP (DE)   | • |
|                                    | Telekom Call and Surf (DE)     | - |
| Anrutberechtigung                  | Telekom Call and Surf TLS (DE) |   |
| Gespräche über Trunks mitschneiden | Telekom CompanyFlex TCP (DE)   |   |
|                                    | Telekom CompanyFlex TLS (DE)   |   |
|                                    | Telekom Trunk TCP (DE)         |   |
|                                    | Telekom Trunk TLS (DE)         |   |
|                                    | Telekom VoiceData (DE)         |   |
|                                    | Telekom VoiceData TLS (DE)     | Ŧ |

#### Abbildung 42: Konfiguration der Trunk-Gruppe

In diesem Dialog wird ausserdem festgelegt, wohin von extern eingehende Rufe automatisch weitergeleitet werden dürfen, wenn diese nicht einem internen Benutzer zugewiesen werden können. Durch die Einstellung "Interne Rufe" wird verhindert, dass derartige Rufe nach extern weitergeleitet werden, wobei dann eventuell Kosten entstehen.

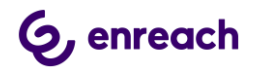

| Bearbeiten     |                        |                              |     |   |
|----------------|------------------------|------------------------------|-----|---|
| Allgemein      | SIP (Benutzerdefin     | iert) Nummernformatierung    |     |   |
| Name           |                        | Company Flex Trunk Gruppe    |     |   |
| Beschreibung   |                        |                              |     |   |
| Standort       |                        | Vorgabe-Standort             | •   |   |
| Тур            |                        | SIP                          | •   |   |
| Profil         |                        | Telekom CompanyFlex TCP (DE) | •   |   |
| Anrufberechtig | ung                    | Interne Rufe                 | •   |   |
| Gespräche übe  | er Trunks mitschneiden |                              |     |   |
|                |                        |                              |     |   |
|                |                        |                              | ~ 6 | 9 |

#### Abbildung 43: Konfiguration der Anrufberechtigung

**WICHTIG** Nachdem das CompanyFlex Profil ausgewählt wurde, muss in den Reiter "SIP (Benutzerdefiniert)" der kundenindividuelle Outbound Proxy konfiguriert werden.

In dem entsprechenden Feld muss der vorgegebene Text durch den

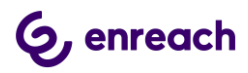

| Bearbeiten                             |                               |         |   |     |
|----------------------------------------|-------------------------------|---------|---|-----|
| Allgemein SIP (Be                      | enutzerdefiniert) Nummernform | atierun | g |     |
| SIP-Registrierung aktivieren           |                               | _       |   |     |
| Registrar                              | tel.t-online.de               | Port    | 0 | *   |
| Intervall für erneute<br>Registrierung | 3600                          |         |   |     |
| STUN-Support<br>aktivieren             |                               |         |   |     |
| STUN-Server                            |                               | Port    | 0 | \$  |
| Outbound-Proxy                         | Enter Outbound-Proxy          | Port    | 0 | *   |
| Proxy                                  | tel.t-online.de               | Port    | 0 | *   |
| Realm                                  | tel.t-online.de               |         |   |     |
| DTMF-Methode                           | RFC 2833 Event 🔹              |         |   |     |
| Transportprotokoll                     | ТСР 🔻                         |         |   |     |
| Verschlüsselung                        |                               |         |   |     |
|                                        |                               |         |   | ~ 0 |
|                                        |                               |         |   |     |

Abbildung 44: Konfiguration des Outbound Proxy I

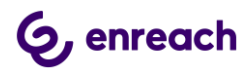

| Bearbeiten                             |                   |                   |         |   |          |   |
|----------------------------------------|-------------------|-------------------|---------|---|----------|---|
| Allgemein SIP (Be                      | enutzerdefiniert) | Nummernforma      | itierun | g |          |   |
| SIP-Registrierung aktivieren           |                   |                   |         |   |          |   |
| Registrar                              | tel.t-online.de   |                   | Port    | 0 | *        |   |
| Intervall für erneute<br>Registrierung | 3600              |                   |         |   |          |   |
| STUN-Support<br>aktivieren             |                   |                   |         |   |          |   |
| STUN-Server                            |                   |                   | Port    | 0 | *        |   |
| Outbound-Proxy                         | 551133559900.pr   | imary.companyflex | Port    | 0 | •        |   |
| Proxy                                  | tel.t-online.de   |                   | Port    | 0 | -        |   |
| Realm                                  | tel.t-online.de   |                   |         |   |          |   |
| DTMF-Methode                           | RFC 2833 Event    | •                 |         |   |          |   |
| Transportprotokoll                     | ТСР               | •                 |         |   |          |   |
| Verschlüsselung                        |                   |                   |         |   |          |   |
|                                        |                   |                   |         |   | <b>~</b> | 0 |

#### Abbildung 45: Konfiguration des Outbound Proxy II

Abschliessend den Konfigurationsdialog quittieren. Damit ist die Trunkgruppe konfiguriert und wird in der Übersicht angezeigt.

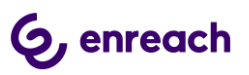

| 🌳 Swyx Configuration Planner 🛛 🗙 🕂                            |                                   |     |                        |                        |            |            |
|---------------------------------------------------------------|-----------------------------------|-----|------------------------|------------------------|------------|------------|
| $\leftrightarrow$ $\rightarrow$ C ( ) localhost/Configuration | Planner/TrunkGroup                |     |                        | \$                     | ) 🐵        | 😨 i        |
|                                                               | sw⊖x                              |     |                        |                        |            | <b>(</b>   |
| Allgemein                                                     |                                   |     |                        |                        |            |            |
| Server                                                        | Trunk-Gruppen                     |     |                        | Trunk-Gruppe hinzufüge | n 1        | ?          |
| Standorte                                                     | Name † Beschreibung               | Тур | Profil                 |                        |            |            |
| Trunk-Gruppen                                                 | Company Flex Trunk Gruppe         | SIP | Telekom CompanyFlex TC | P (DE)                 | 1          |            |
| 🛱 Trunks                                                      | H A 1 F H 20 V Elemente pro Seite |     |                        |                        | 1-1 / 1    | 1          |
| 📞 Rufnummern                                                  |                                   |     |                        |                        |            |            |
| L Benutzer                                                    |                                   |     |                        |                        |            |            |
| 🖳 Gruppen                                                     |                                   |     |                        |                        |            |            |
| Ł Exportieren                                                 |                                   |     |                        |                        |            |            |
|                                                               |                                   |     |                        |                        |            |            |
|                                                               |                                   |     |                        |                        |            |            |
|                                                               |                                   |     |                        |                        |            |            |
|                                                               |                                   |     |                        |                        |            |            |
|                                                               |                                   |     |                        |                        |            |            |
|                                                               |                                   |     |                        | Impr                   | essum   Da | atenschutz |

Abbildung 46: Die angelegte Trunk-Gruppe

# 3.3 SIP Trunk anlegen

In der Navigationsleiste links im Configuration Planner den Punkt "Trunks" auswählen und den Button "Trunk hinzufügen" drücken.

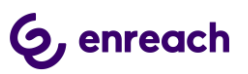

| 🦞 Swyx Configuration Planner 🗙 🕂                              |                                   |                         |
|---------------------------------------------------------------|-----------------------------------|-------------------------|
| $\leftrightarrow$ $\rightarrow$ C (i) localhost/Configuration | onPlanner/Trunk                   | * 🖷   🕏 :               |
|                                                               | ≲ພູອີ່∺                           | ©.                      |
| Allgemein                                                     | <                                 |                         |
| Server                                                        | Trunks                            | Trunk hinzufügen        |
| Standorte                                                     | Name † Trunk-Gruppe Beschreibung  | Trunk aktiviert         |
| Trunk-Gruppen                                                 | Keine Trunks festgelegt           |                         |
| 🛱 Trunks                                                      | H 4 0 F H 20 V Elemente pro Seite | keine Daten             |
| 📞 Rufnummern                                                  |                                   |                         |
| L Benutzer                                                    |                                   |                         |
| L Gruppen                                                     |                                   |                         |
| Ł Exportieren                                                 |                                   |                         |
|                                                               |                                   |                         |
|                                                               |                                   |                         |
|                                                               |                                   |                         |
|                                                               |                                   |                         |
|                                                               |                                   |                         |
|                                                               |                                   | Impressum   Datenschutz |

### Abbildung 47: Configuration Planner, Trunks

Im erscheinenden Menu wird die Zuordnung zur vorher angelegten Trunk-Gruppe vorgenommen und der Name des Trunks festgelegt.

| Bearbeiten      |                                 |     |
|-----------------|---------------------------------|-----|
| Allgemein       | Codecs Kanäle SIP-Registrierung |     |
| Trunk-Gruppe    | Company Flex Trunk Gruppe       |     |
| Name            | Company Flex Trunk              |     |
| Beschreibung    |                                 |     |
| Computername    |                                 |     |
| Trunk aktiviert |                                 |     |
|                 |                                 | ✓ Ø |
|                 |                                 |     |

Abbildung 48: Festlegen des Trunknamens

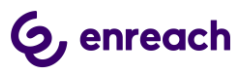

In diesem Dialog muss der Computername nicht angegeben werden. Dieser wird bei der Verteilung der Konfigurationsdatei auf den SwyxWare Server automatisch konfiguriert.

| In diesem Dialog muss im Reiter "Codecs' | " die Option "T.38" | deaktiviert werden. |
|------------------------------------------|---------------------|---------------------|
|------------------------------------------|---------------------|---------------------|

| earbeiten       |                 |              |                   |     |
|-----------------|-----------------|--------------|-------------------|-----|
| Allgemein       | Codecs          | Kanäle       | SIP-Registrierung |     |
| G.711a          |                 |              | $\checkmark$      |     |
| G.711µ          |                 |              |                   |     |
| G.722           |                 |              | $\checkmark$      |     |
| G.729           |                 |              | $\checkmark$      |     |
| T.38            |                 |              |                   |     |
| Codecs nicht f  | iltern          |              |                   |     |
| Qualität bevorz | zugen           |              | $\checkmark$      |     |
| Umschalten au   | uf T.38 durch d | en Sender ve | rhindern          |     |
| T.38 aus erstei | r Aushandlung   | (SIP INVITE) | entfernen         |     |
|                 |                 |              |                   |     |
|                 |                 |              |                   | ~ 6 |

# Abbildung 49: T.38 Konfiguration

Im Reiter "Kanäle" wird die Anzahl der parallel möglichen Gespräche festgelegt.

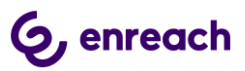

| Bearbeiten                              |           |           |     |                |  |
|-----------------------------------------|-----------|-----------|-----|----------------|--|
| Allgemein Codecs Kanäle                 | SIP-Re    | gistrieru | ing |                |  |
| Anzahl gleichzeitiger Rufe              |           | 2         | *   |                |  |
| Maximale Anzahl gleichzeitiger ankomme  | nder Rufe | 2         | +   |                |  |
| Maximale Anzahl gleichzeitiger ausgehen | der Rufe  | 2         | *   |                |  |
|                                         |           |           |     |                |  |
|                                         |           |           |     |                |  |
|                                         |           |           |     |                |  |
|                                         |           |           |     | $\checkmark$ 0 |  |

# Abbildung 50: Anzahl der parallelen Gespräche

Im Reiter "SIP-Registrierung" werden die Anmeldedaten gemäß den Informationen der Deutschen Telekom für den CompanyFlex SIP Trunk eingetragen

| Bearbeiten                    |                           |            |
|-------------------------------|---------------------------|------------|
| Allgemein Codecs K            | anäle SIP-Registrierung   |            |
| SIP-Benutzer-ID               | +4919929600000001234      |            |
| SIP-Benutzername              | +4919929600000001234      |            |
| SIP-Kennwort                  | *****                     |            |
| SIP-Authentifizierungsmethode | Server Standard verwenden |            |
|                               |                           |            |
|                               |                           | ✓ <b>⊘</b> |

# Abbildung 51: Anmeldedaten

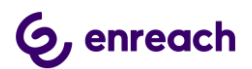

Nach dem Quittieren des Dialogs wird der angelegte SIP Trunk in der Übersicht dargestellt und kann bei Bedarf noch modifiziert werden.

| 🤨 Swyx Configuration Planner 🗙 🕂                              |                                              | - 🗆 X                   |
|---------------------------------------------------------------|----------------------------------------------|-------------------------|
| $\leftrightarrow$ $\rightarrow$ C (1) localhost/Configuration | onPlanner/Trunk                              | * 💀   😨 🗄               |
|                                                               | ຣພູ⊖ີກ                                       | <b>(</b>                |
| Allgemein                                                     | <                                            |                         |
| Server 3                                                      | Trunks                                       | Trunk hinzufügen ?      |
| Standorte                                                     | Name † Trunk-Gruppe Beschreibung             | Trunk aktiviert         |
| Trunk-Gruppen                                                 | Company Flex Trunk Company Flex Trunk Gruppe |                         |
| 🛱 Trunks                                                      | H 4 1 F H 20 V Elemente pro Seite            | 1-1 / 1                 |
| 📞 Rufnummern                                                  |                                              |                         |
| L Benutzer                                                    |                                              |                         |
| 🖳 Gruppen                                                     |                                              |                         |
| Ł Exportieren                                                 |                                              |                         |
|                                                               |                                              |                         |
|                                                               |                                              |                         |
|                                                               |                                              |                         |
|                                                               |                                              |                         |
|                                                               |                                              |                         |
|                                                               |                                              | Impressum   Datenschutz |

Abbildung 52: Übersicht zu den SIP Trunks

Abschließend muss dem SIP Trunk ein Rufummernbereich hinzugefügt werden. In der Navigationsleiste links im Configuration Planner den Punkt "Rufnummern" auswählen und den Button "Bereich hinzufügen" drücken.

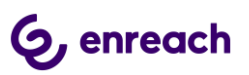

| 🌳 Swyx Configuration Planner 🗙 –                              | ŀ                                                                                                    |                         |
|---------------------------------------------------------------|----------------------------------------------------------------------------------------------------|-------------------------|
| $\leftrightarrow$ $\rightarrow$ C ( ) localhost/Configuration | ionPlanner/NumberRange                                                                                                    | 🖈 🔎   😨 🗄               |
|                                                               | SWGH                                                                                                    | Ś                       |
| Allgemein                                                     |                                                                                                    |                         |
| Server                                                        | Rufnummernbereiche                                                                                                    | Bereich hinzufügen      |
| Standorte                                                     | Trunk Landeskennzahl † Ortskennzahl Erste Rufnummer                                                                                                    | Letzte Rufnummer        |
| Trunk-Gruppen                                                 | Keine Rufnummern den Trunks zugeordnet                                                                                                    |                         |
| 🚔 Trunks                                                      | H     Image: Image: Imag | keine Daten             |
| S Rufnummern                                                  |                                                                                                    |                         |
| L Benutzer                                                    |                                                                                                    |                         |
| A Gruppen                                                     |                                                                                                    |                         |
| Ł Exportieren                                                 |                                                                                                    |                         |
|                                                               |                                                                                                    |                         |
|                                                               |                                                                                                    |                         |
|                                                               |                                                                                                    |                         |
|                                                               |                                                                                                    |                         |
|                                                               |                                                                                                    |                         |
|                                                               |                                                                                                    | Impressum   Datenschutz |

#### Abbildung 53: Rufnummernbereich hinzufügen

In dem nachfolgenden Dialog wird der entsprechende SIP Trunk ausgewählt, dem der Rufnummernbereich zugewiesen werden soll. Für den Rufnummernbereich wird die Landeskennzahl, die Ortskennzahl und der eigentliche Bereich angegeben.

| Bearbeiten       |                    |                                  |
|------------------|--------------------|----------------------------------|
| Allgemein        |                    |                                  |
| Trunk            | Company Flex Trunk |                                  |
| Landeskennzahl   | 49                 |                                  |
| Ortskennzahl     | 231                |                                  |
| Erste Rufnummer  | 123456100          |                                  |
| Letzte Rufnummer | 123456999          |                                  |
|                  |                    |                                  |
|                  |                    | <ul> <li>✓</li> <li>Ø</li> </ul> |

# Abbildung 54: Rufnummenbereich konfigurieren

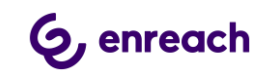

| Swyx Configuration Planner | x +                           |                   |              |                 |                  | - • ×                   |
|----------------------------|-------------------------------|-------------------|--------------|-----------------|------------------|-------------------------|
| ← → C (i) localhost/Cor    | figurationPlanner/NumberRange | SuQ               | н            | _               | _                | × • • • •               |
| Allgemein                  | Rufnummer                     | nbereiche         |              |                 | Bereich hir      | nzufügen <b>?</b>       |
| Standorte                  | Trunk                         | Landeskennzahl †  | Ortskennzahl | Erste Rufnummer | Letzte Rufnummer |                         |
| Trunk-Gruppen              | Company Flex Trunk            | 49                | 231          | 123456100       | 123456999        | 1                       |
| 🛱 Trunks                   | I4 4 1 Þ H                    | 20 V Elemente pro | Seite        |                 |                  | 1-1 / 1                 |
| 📞 Rufnummern               |                               |                   |              |                 |                  |                         |
| L Benutzer                 |                               |                   |              |                 |                  |                         |
| 🖳 Gruppen                  |                               |                   |              |                 |                  |                         |
| Ł Exportieren              |                               |                   |              |                 |                  |                         |
|                            |                               |                   |              |                 |                  | Impressum   Datenschutz |

### Abbildung 55: Der angelegte Rufnummernbereich

Das Anlegen weiterer Rufnummernbereiche erfolgt entsprechend. Zum Anlegen einzelener Rufnummern muss in den Feldern "Erste Rufnummer" und "Letzte Rufnummer" die gleiche Rufnummer eingetragen werden.

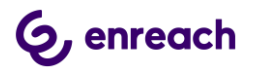

# 4 Einstellungen für CompFlex SIP Trunk

# 4.1 Timer für den Rufaufbau

Es kann bei einer sofortigen Rufweiterleitung von externen Rufen zu einem weiteren externen Ziel insbesondere in das Mobilfunknetz zu Rufabbrüchen kommen. Andere Situationen, die zum Rufabbruch führen, sind ebenfalls möglich. Die Rufabbrüche werden von der CompanyFlex Plattform eingeleitet, wenn im Standardfall nicht innerhalb von drei Sekunden eine entsprechende Signalisierung erfolgt.

Der Timer für diesen Rufabbruch kann im Business Service Portal erhöht werden.

1. Anmelden im Business Service Portal: <u>https://bsp.t-mobile.de/portal/bsp/</u>

| 2  | Auf der Übersichtsseite zunächst in den Expertenmodus wechseln: |    |
|----|-----------------------------------------------------------------|----|
| ۷. | Auf der Obersientsseite zunächst in den Expertenmodus weensein. |    |
|    |                                                                 | 70 |

| 1                      | ex •                                            |                                                   | Zur Expertenansicht                    |
|------------------------|-------------------------------------------------|---------------------------------------------------|----------------------------------------|
| Startseite SIP-Trunk N |                                                 |                                                   | I ि ⊭ ≗<br>Expertenmodus<br>aktivieren |
| D                      | as flexible Anschlusskonzept für Ihre g<br>Best | DanyHex<br>gesamte Unternehmenskommunikat<br>rand | ion                                    |
| Gebuchte Parallele G   | espräche                                        |                                                   | Anzahl: 8                              |
| Übersicht der Rufnur   | nmern Ihrer Standortverträge                    | e (nicht zugewiesene Rufnu                        | ummern) 🕞                              |
| Angelegte SIP-Trunks   | und Cloud PBX (zugewiese                        | ne Rufnummern)                                    | $\overline{ullet}$                     |
|                        | Funkt                                           | ionen                                             |                                        |
| SIP-Trunk anlegen      | Cloud PBX anlegen                               | Sperrprofile / Call by Call<br>Sperre             | Kontingente & Auftragsstatus           |
| ×                      |                                                 |                                                   |                                        |

Abbildung 56: BSP Startseite

Ŧ

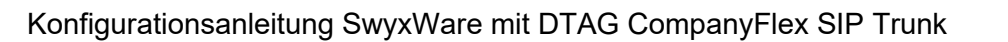

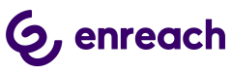

| Angelegie on and                                             | nks und Cloud PBX (zugewiesene Rufnummern)                                                                                                    | $(\bullet)$                                          |
|--------------------------------------------------------------|----------------------------------------------------------------------------------------------------|------------------------------------------------------|
| Hier finden Sie eine Übersich<br>Namen des SIP-Trunks oder e | t Ihrer zugewiesenen Rufnummern zu den entsprechenden SIP-Trunks. Sie h<br>iner Rufnummer zu suchen. Die Cloud PBX können Sie über den angezeigte | aben die Möglichkeit, nach dem<br>en Button anlegen. |
|                                                              | Cloud PBX anlegen                                                                                                    |                                                      |
| SIP-Trunk Übersicht (5)                                      |                                                                                                    | SIP-Trunk anlegen                                    |
| Suche: 1                                                     |                                                                                                    |                                                      |
| Name                                                         | Zugewiesene Rufnummern                                                                                                    |                                                      |
| ✓ SIPTrunk A                                                 | +49 228 4227898 1*, +49 6151 870103 1*, +49 228 42203172                                                                                          | Bearbeiten 🗸                                         |
| <ul> <li>SIPTrunk B</li> </ul>                               | +49 228 4227898 2*, +49 6151 870103 2*, +49 228 42203173                                                                                          | Details/Konfigurie                                   |
|                                                              |                                                                                                    | Rufnummern bear                                      |
| ✓ SIPTrunk C                                                 | +49 228 4227898 3*, +49 6151 870103 3*, +49 228 42203174                                                                                          |                                                      |

#### Abbildung 57: Übersicht der angelegten CompanyFlex SIP Trunks

Auf den "Bearbeiten" Button des entsprechenden SIP Trunks drücken und "Details/Konfiguration" auswählen.

 Auf der Übersichtsseite zum ausgewählten SIP Trunk durch das Klicken auf das Stiftsymbol den Punkt "TK-Anlagen Rufaufbauüberwachung" editieren.

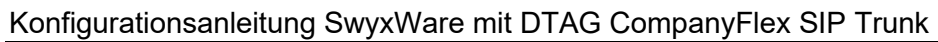

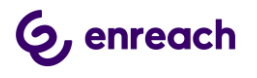

# SIP-Trunk Übersicht

| Name<br>SIP-Trunk Name: TrunkTAP                                                                                  | Telefonie-Anmeldedaten Export V 🖨                                                                                                    |
|----------------------------------------------------------------------------------------------------|----------------------------------------------------------------------------------------------------|
| Kontakt<br>Administrator: Henning Techel<br>E-Mail-Adresse: henning.techel@swyx.com<br>Rufnummer: +49 231 4777188 | Registrar: tel.t-online.de<br>Registrierungsrufnummer +49xxxxxxxxxxxxxxxxxxxxxxxxxxxxxxxxx<br>Telefonie-Benutzername +49xxxxxxxxxxxxxxxxxxxxxi@tel.t-online.de<br>Telefonie-Passwort Nrxxxxx |
| SIP-Trunk Profil<br>Zugeordnetes SIP-Trunk Profil: Standard (SIP Connect 1.1)                                     | Internet-Zugangsdaten<br>Zur Generierung von neuen Internet-Zugangsdaten wechseln Sie bitte ins Business<br>Service Portal.                                                                  |
| Gebuchte Zusatz-Pakete                                                                                            | Mehr Informationen zu dem Thema finden Sie in der Direkthilfe .                                                                                                    |
| Verkehrssteuerung SIP-Trunk 1<br>Max. Anzahl:<br>Max. eingehend:<br>Max. abgehend:                                |                                                                                                    |
| Limitierung Parallele<br>Gespräche 1<br>Maximale Anzahl: Keine Limitierung                                        |                                                                                                    |
| TK-Anlagen Rufaufbauüberwachung i                                                                                 | Wert anpassen                                                                                                    |

# Abbildung 58: Konfigurationsitems für einen CompFlex SIP Trunk

5. Auf der Übersicht der konfigurierbaren Items den Timeout Wert mit Hilfe des Schiebereglers einstellen. Es wird ein Wert von mindestens 6 Sekunden empfohlen.

# **G**, enreach Konfigurationsanleitung SwyxWare mit DTAG CompanyFlex SIP Trunk Führen Sie Ihre gewünschten Änderungen durch und schließen dies mit "Aktualisieren" ab.

| SIP-Trunk Name * 🥥                                                                                                    | •                    |
|----------------------------------------------------------------------------------------------------|----------------------|
| Rufnummern * ⊘                                                                                                    | $\overline{\bullet}$ |
| SIP-Trunk Profil ⊘                                                                                                    | $\overline{\bullet}$ |
| Verkehrssteuerung 🥝                                                                                                    | $\overline{}$        |
| Limitierung Parallele Gespräche ⊘                                                                                                    | $\overline{}$        |
|                                                                                                    |                      |
| TK-Anlagen Rufaufbauüberwachung                                                                                                    | $\bigcirc$           |
| TK-Anlagen Rufaufbauüberwachung<br>Definieren Sie hier einen Timeout, der festlegt, bis wann eine TK-Anlage den Eingang<br>eines Gespräches zur internen Weiterverarbeitung bestätigt haben muss.                                                                                                    |                      |
| TK-Anlagen Rufaufbauüberwachung<br>Definieren Sie hier einen Timeout, der festlegt, bis wann eine TK-Anlage den Eingang<br>eines Gespräches zur internen Weiterverarbeitung bestätigt haben muss.<br>Hinweis: Verändern Sie den voreingestellten Wert von 3 Sekunden für diesen Timeout<br>nur, wenn es bei eingehenden Gesprächen zu vorzeitigen/unerwarteten<br>Gesprächsabbrüchen oder zur Rufweiterleitung Offline kommt. Weitere Informationen<br>dazu finden Sie in der Direkthilfe.                                        |                      |
| TK-Anlagen Rufaufbauüberwachung         Definieren Sie hier einen Timeout, der festlegt, bis wann eine TK-Anlage den Eingang eines Gespräches zur internen Weiterverarbeitung bestätigt haben muss.         Hinweis: Verändern Sie den voreingestellten Wert von 3 Sekunden für diesen Timeout nur, wenn es bei eingehenden Gesprächen zu vorzeitigen/unerwarteten Gesprächsabbrüchen oder zur Rufweiterleitung Offline kommt. Weitere Informationen dazu finden Sie in der Direkthilfe.         Timeout in Sekunden []         6 |                      |

Abbildung 59: Timeout einstellen

Die mit \* gekennzeichneten Felder sind Pflichtfelder.

Abschließend die Änderungen speichern und den CompFlex SIP Trunk aktualisieren.